## FINAL DRAFT COPY -7/21/03

This file contains material copyrighted by EFI. Your organization may not use, copy, or distribute this material except for internal purposes only. Under no circumstances can your organization copy or distribute this material to anyone outside of your organization without EFI's written consent.

 $\bigcirc$ 

 $\bigcirc$ 

## Fiery EX3535 Color Server USER SOFTWARE INSTALLATION GUIDE

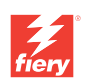

0

 $\bigcirc$ 

 $\bigcirc$ 

 $\bigcirc$ 

 $\bigcirc$ 

 $\bigcirc$ 

 $\bigcirc$ 

 $\bigcirc$ 

 $\bigcirc$ 

 $\bigcirc$ 

 $\bigcirc$ 

 $\bigcirc$ 

 $\bigcirc$ 

 $\bigcirc$ 

 $\bigcirc$ 

 $\bigcirc$ 

 $\bigcirc$ 

 $\bigcirc$ 

 $\bigcirc$ 

 $\bigcirc$ 

 $\bigcirc$ 

 $\bigcirc$ 

## About the Documentation

This manual is part of a set of Fiery EX3535 Color Server<sup>™</sup> documentation that includes the following manuals for users and system administrators. Most are available as Acrobat PDF (Portable Document Format) files on the User Documentation CD.

- The *Quick Start Guide* summarizes the steps for configuring the Fiery EX3535 Color Server and printing. It also describes how to access the Acrobat PDF files on the User Documentation CD.
- The *User Software Installation Guide* describes how to install software from the User Software CD to enable users to print to the Fiery EX3535 Color Server, and also describes setting up printing connections to the Fiery EX3535 Color Server.
- The *Configuration Guide* explains basic configuration and administration of the Fiery EX3535 Color Server for the supported platforms and network environments. It also includes guidelines for setting up UNIX, Windows NT 4.0/2000, Windows Server 2003, and Novell Net Ware servers to provide printing services to users.
- The *Printing Guide* describes the printing and scanning features of the Fiery EX3535 Color Server for users who send jobs from their computers.
- The *Color Guide* provides information on managing the color output of the Fiery EX3535 Color Server. It explains how to calibrate your DocuColor 3535 and take advantage of the ColorWise<sup>®</sup> color management system, as well as features in ColorWise Pro Tools<sup>™</sup>.
- The *Fiery Color Reference* addresses concepts and issues associated with managing color output of the Fiery EX3535 Color Server and outlines key workflow scenarios. In addition, it offers information on printing color documents from popular Microsoft Windows and Apple Mac OS applications.
- The *Job Management Guide* explains the functions of the job management utilities, including Command WorkStation<sup>™</sup>, Command WorkStation LE<sup>™</sup>, and DocBuilder Pro<sup>™</sup>, and how you can use them to monitor and control jobs on the Fiery EX3535 Color Server. This manual is intended for an operator or administrator, or a user with the necessary access privileges, who monitors and manages job flow, performs color calibration, and troubleshoots problems that may arise.
- *Customer Release Notes* provide last-minute product information and workarounds for some of the problems you may encounter.

# Contents

## About the Documentation

## Introduction

| About this manual   | xi   |
|---------------------|------|
| Specifications      | xii  |
| User software       | xiii |
| Fiery WebTools      | xvi  |
| System requirements | xvii |

# Chapter 1: Installing User Software on a Windows Computer

| Setting up PostScript or PCL printing with Windows 9x/Me            | 1-1  |
|---------------------------------------------------------------------|------|
| Installing the PostScript of PCL printer driver for 9x/Me           | 1-2  |
| Configuring installed options                                       | 1-4  |
| Completing the Windows 9x/Me printer connection                     | 1-7  |
| Setting up PostScript or PCL printing with Windows NT 4.0           | 1-14 |
| Installing the PostScript or PCL printer driver for Windows NT 4.0  | 1-14 |
| Configuring installed options                                       | 1-18 |
| Completing the Windows NT 4.0 printer connection                    | 1-21 |
| Setting up PostScript or PCL printing with Windows 2000/XP          | 1-28 |
| Installing the PostScript or PCL printer driver for Windows 2000/XP | 1-29 |
| Configuring installed options                                       | 1-32 |
| Completing the Windows 2000/XP printer connection                   | 1-35 |
| Installing Fiery utilities                                          | 1-46 |
| Adobe Acrobat                                                       | 1-48 |
| PitStop                                                             | 1-49 |
|                                                                     |      |

| Using Fiery utilities for the first time                  | 1-50 |
|-----------------------------------------------------------|------|
| Configuring the connection for Fiery utilities            | 1-51 |
| Configuring the connection for EFI Fiery Mail Port        | 1-54 |
| Configuring the connection for Command WorkStation        | 1-60 |
| Configuring the connection for Fiery VDP Resource Manager | 1-63 |
| Configuring a connection for Job Monitor                  | 1-66 |
| Installing color files from the User Software CD          | 1-67 |
| Installing the ICC profiles on a Windows computer         | 1-68 |
| Loading the monitor settings file                         | 1-69 |
| Loading the ICC copier device profile                     | 1-70 |
| Installing the printer description files for Windows      | 1-72 |

## Chapter 2: Installing User Software on a Mac OS Computer

| Setting up the Fiery EX3535 as a PostScript printer                     | 2-1  |
|-------------------------------------------------------------------------|------|
| Setting up Mac OS 9 printer drivers and printer description files       | 2-2  |
| Setting up Mac OS X v10.2 printer drivers and printer description files | 2-4  |
| Installing Fiery EX3535 software and fonts                              | 2-11 |
| Installing MRJ on your computer                                         | 2-12 |
| Configuring a connection for ColorWise Pro Tools                        | 2-13 |
| Configuring a connection for Fiery Spooler                              | 2-16 |
| Configuring the connection for Command WorkStation LE for Mac OS X      | 2-18 |
| Configuring the connection for Fiery VDP Resource Manager               | 2-21 |
| Fonts                                                                   | 2-24 |
| Installing color files from the User Software CD                        | 2-25 |
| Loading ICC copier profiles                                             | 2-26 |
| Loading the monitor settings file                                       | 2-27 |
| Loading the ICC copier device profile                                   | 2-28 |

## Chapter 3: Downloading Installers with Fiery WebTools

| Setting up Fiery WebTools          | 3-1 |
|------------------------------------|-----|
| Using the Fiery WebTools Installer | 3-2 |

ix Contents

## Chapter 4: Troubleshooting

| On a Windows computer                                             | 4-1 |
|-------------------------------------------------------------------|-----|
| Setting up printing on Windows NT 4.0/2000/XP computers           | 4-1 |
| Reinstalling the Adobe PostScript Printer Driver on Windows 9x/Me | 4-1 |
| Problems with the Fiery utilities on Windows computers            |     |
| On a Mac OS computer                                              | 4-2 |
| Setting up the Fiery EX3535 in the Mac OS 9 Chooser               | 4-2 |
| Setting up the Fiery EX3535 in the Mac OS X Print Center          |     |
|                                                                   |     |

Index

OTHRAM B

### Copyright © 2003 Electronics for Imaging, Inc. All rights reserved.

This publication is protected by copyright, and all rights are reserved. No part of it may be reproduced or transmitted in any form or by any means for any purpose without express prior written consent from Electronics for Imaging, Inc. Information in this document is subject to change without notice and does not represent a commitment on the part of Electronics for Imaging, Inc.

This publication is provided in conjunction with an EFI product (the "Product") which contains EFI software (the "Software"). The Software is furnished under license and may only be used or copied in accordance with the terms of the Software license set forth below.

The Product may be covered by one or more of the following U.S. Patents: 4,917,488, 4,941,038, 5,109,241, 5,150,454, 5,170,182, 5,212,546, 5,278,599, 5,335,040, 5,343,311, 5,424,754, 5,467,446, 5,506,946, 5,517,334, 5,537,516, 5,543,940, 5,553,200, 5,655,960, 5,615,314, 5,619,624, 5,625,712, 5,640,228, 5,666,436, 5,760,913, 5,818,645, 5,885,788, 5,866,856, 5,867,179, 5,959,867, 5,970,174, 5,995,724, 6,002,795, 6,025,922, 6,041,200, 6,046,420, 6,065,041, 6,067,080, 6,112,665, 6,116,707, 6,118,205, 6,122,407, 6,134,018, 6,141,120, 6,151,014, 6,166,821, 6,184,873, 6,185,335, 6,201,614, 6,215,562, 6,219,659, 6,222,641, 6,224,048, 6,225,974, 6,226,419, 6,239,895, 6,256,108, 6,265,676, 6,266,051, 6,269,190, 6,289,122, 6,292,177, 6,292,270, 6,300,580, 6,310,697, 6,323,893, 6,326,565, 6,327,047, 6,327,050, 6,327,052, 6,330,071, 6,331,899, 6,335,723, 6,340,975, 6,341,017, 6,341,018, 6,341,307, 6,348,978, 6,356,359, 6,369,895, 6,373,003, 6,381,036, 6,400,443, 6,414,673, 6,424,340, 6,429,949, 6,449,393, 6,456,280, 6,476,927, 6,501,461, 6,501,565, 6,519,053, D341,131, D406,117, D416,550, D417,864, D419,185, D426,206, D430,206, D439,851, D444,793, RE33,973, RE36,947

### Trademarks

Bestcolor, ColorWise, eBeam, EDOX, EFI, Fiery, the Fiery logo, Fiery Driven, RIP-While-Print, and Spot-On are registered trademarks of Electronics for Imaging, Inc. in the U.S. Patent and Trademark Office and/or certain other foreign jurisdictions.

The Best logo, the eBeam logo, the Electronics for Imaging logo, the Fiery Driven logo, the Intelligent Device Management logo, the PrintMe logo, the Splash logo, the Unimobile logo, the Velocity OneFlow logo, Everywhere You Go, Changing the Way the World Prints, AutoCal, AutoGray, Best, ColorCal, Command WorkStation, Device IQ, DocBuilder, DocBuilder Pro, DocStream, FreeForm, Fiery Link, Fiery Prints, Fiery Spark, NetWise, PrintMe, PrintMe Enterprise, PrintMe Networks, RIPChips, ScanBuilder, Splash, Unimobile, Velocity, Velocity Balance, Velocity Build, Velocity Estimate, Velocity Exchange, Velocity OneFlow, Velocity Scan, VisualCal, WebIstaller, WebScan, WebSpooler, WebSpatus, Jand WebTools are trademarks of Electronics for Imaging, Inc.

All other terms and product names may be trademarks or registered trademarks of their respective owners, and are hereby acknowledged.

### Legal Notices

APPLE COMPUTER, INC. ("APPLE") MAKES NO WARRANTIES, EXPRESS OR IMPLIED, INCLUDING WITHOUT LIMITATION THE IMPLIED WARRANTIES OF MERCHANTABILITY AND FITNESS FOR A PARTICULAR PURPOSE, REGARDING THE APPLE SOFTWARE. APPLE DOES NOT WARRANT, GUARANTEE, OR MAKE ANY REPRESENTATIONS REGARDING THE USE OR THE RESULTS OF THE USE OF THE APPLE SOFTWARE IN TERMS OF ITS CORRECTNESS, ACCURACY, RELIABILITY, CURRENTNESS, OR OTHERWISE. THE ENTIRE RISK AS TO THE RESULTS AND PERFORMANCE OF THE APPLE SOFTWARE IS ASSUMED BY YOU. THE EXCLUSION OF IMPLIED WARRANTIES IS NOT PERMITTED BY SOME STATES. THE ABOVE EXCLUSION MAY NOT APPLY TO YOU.

IN NO EVENT WILL APPLE, ITS DIRECTÓRS, OFFICERS, EMPLOYEES OR AGENTS BE LIABLE TO YOU FOR ANY CONSEQUENTIAL, INCIDENTAL OR INDIRECT DAMAGES (INCLUDING DAMAGES FOR LOSS OF BUSINESS PROFITS, BUSINESS INTERRUPTION, LOSS OF BUSINESS INFORMATION, AND THE LIKE) ARISING OUT OF THE USE OR INABILITY TO USE THE APPLE SOFTWARE EVEN IF APPLE HAS BEEN ADVISED OF THE POSSIBILITY OF SUCH DAMAGES. BECAUSE SOME STATES DO NOT ALLOW THE EXCLUSION OR LIMITATION OF LIABILITY FOR CONSEQUENTIAL OR INCIDENTAL DAMAGES, THE ABOVE LIMITATIONS MAY NOT APPLY TO YOU. Apple's liability to you for actual damages from any cause whatsoever, and regardless of the form of the action (whether in contract, tort [including negligence], product liability or otherwise), will be limited to \$50.

PANTONE® Colors displayed in the software application or in the user documentation may not match PANTONE-identified standards. Consult current PANTONE Color Publications for accurate color. PANTONE® and other Pantone, Inc. trademarks are the property of Pantone, Inc. © Pantone, Inc., 2003.

Pantone, Inc. is the copyright owner of color data and/or software which are licensed to Electronics for Imaging, Inc., to distribute for use only in combination with the products, or software of Electronics for Imaging, Inc. PANTONE Color Data and/or Software shall not be copied onto another disk or into memory except as part of the delivery of the Electronics for Imaging, Inc., products or software.

This product includes software developed by the Apache Software Foundation (http://www.apache.org/).

Part Number: 45035234

### FCC Information

WARNING: FCC Regulations state that any unauthorized changes or modifications to this equipment not expressly approved by the manufacturer could void the user's authority to operate this equipment.

### **Class B Declaration of Conformity**

This equipment has been tested and found to comply with the limits for a class B digital device, pursuant to Part 15 of the FCC rules. These limits are designed to provide reasonable protection against harmful interference in a residential installation. This equipment generates, uses and can radiate radio frequency energy and if not installed and used in accordance with the instructions, may cause harmful interference to radio communications. However, there is no guarantee that interference will not occur in a particular installation.

If this equipment does cause harmful interference to radio or television reception, which can be determined by turning the equipment off and on, the user is encouraged to try to correct the interference by one or more of the following measures:

Reorient or relocate the receiving antenna.

Increase the separation between the equipment and receiver.

Connect the equipment into an outlet on a circuit different from that to which the receiver is connected.

Consult the dealer or an experienced radio/TV technician for help.

In order to maintain compliance with FCC regulations, shielded cables must be used with this equipment. Operation with non-approved equipment or unshielded cables is likely to result in interference to radio and TV reception. The user is cautioned that changes and modifications made to the equipment without the approval of manufacturer could void the user's authority to operate this equipment.

### Industry Canada Class B Notice

This Class B digital apparatus complies with Canadian ICES-003.

### Avis de Conformation Classe B de l'Industrie Canada

Cet appareil numérique de la Classe B est conforme à la norme NMB-003 du Canada.

### **RFI Compliance Notice**

This equipment has been tested concerning compliance with the relevant RFI protection requirements both individually and on system level (to simulate normal operation conditions). However, it is possible that these RFI Requirements are not met under certain unfavorable conditions in other installations. It is the user who is responsible for compliance of his particular installation,

Dieses Gerät wurde sowohl einzeln als auch in einer Anlage, die einen hormalen Anwendungsfall nachbildet, auf die Einhaltung der Funkentstörbestimmungen geprüft. Es ist jedoch möglich, dass die Funkentstörbestimmungen unter ungünstigen Umständen bei anderen Gerätekombinationen nicht eingehalten werden. Für die Einhaltung der Funkentstörbestimmungen einer gesamten Anlage, in der dieses Gerät betrieben wird, ist der Betreiber verantwortlich.

Compliance with applicable regulations depends on the use of shielded cables. It is the user who is responsible for procuring the appropriate cables.

Die Einhaltung zutreffender Bestimmungen hängt davon ab, dass geschirmte Ausführungen benützt werden. Für die Beschaffung richtiger Ausführungen ist der Betreiber verantwortlich.

### Software License Agreement

YOU SHOULD CAREFULLY READ THE FOLLOWING TERMS AND CONDITIONS BEFORE USING THIS SOFTWARE. IF YOU DO NOT AGREE TO THE TERMS AND CONDITIONS OF THIS AGREEMENT, DO NOT USE THE SOFTWARE. INSTALLING OR USING THE SOFTWARE INDICATES THAT YOU AGREE TO AND ACCEPT THE TERMS OF THIS AGREEMENT. IF YOU DO NOT AGREE TO ACCEPT THE TERMS OF THIS AGREEMENT YOU MAY RETURN THE UNUSED SOFTWARE FOR A FULL REFUND TO THE PLACE OF PURCHASE.

### License

EFI grants you a non-exclusive license to use the Software and accompanying documentation ("Documentation") included with the Product. The Software is licensed, not sold. You may use the Software solely for your own customary business or personal purposes. You may not rent, lease, sublicense or lend the Software or use the Software in any time sharing, service bureau, or similar arrangement.

You may not make or have made, or permit to be made, any copies of the Software or portions thereof, except one (1) copy for backup or archive purposes in support of your use of the Software as permitted hereunder. You may not copy the Documentation. You may not attempt to localize, translate, disassemble, decompile, decrypt, reverse engineer, discover the source code of, modify, create derivative works of, or in any way change any part of the Software.

The terms, conditions, and restrictions in the License Agreement apply to all bug fixes, patches, releases, release notes, updates, and upgrades related to the Software.

### **Proprietary Rights**

You acknowledge and agree that all rights, title and interest, including all intellectual property rights, in and relating to the Software, Documentation and all modifications and derivative works thereof are solely owned by and shall remain with EFI and its suppliers. Except for the express limited license granted above to use the Software, no right or license of any kind is granted. You receive no rights or license under any patents, copyrights, trade secrets, or trademarks (whether registered or unregistered). You agree not to adopt, register, or attempt to register any EFI trademark or trade name ("EFI Mark") or any confusingly similar mark, URL, internet domain name, or symbol as your own name or the name of your affiliates or products, and not to take any other action which impairs or reduces the trademark rights of EFI or its suppliers.

### Confidentiality

The Software is confidential, proprietary information of EFI and you may not distribute or disclose the Software. You may, however, permanently transfer all of your rights under this Agreement to another person or legal entity provided that (1) such a transfer is authorized under all applicable export laws and regulations, including the U.S. Export Administration Regulations, (2) you transfer to the person or entity all of the Software and Documentation (including all copies, updates, upgrades, prior versions, component parts, the media and printed materials, and this Agreement); (3) you retain no copies of the Software and Documentation, including copies stored on a computer; and (4) (the recipient agrees to the terms and conditions of this Agreement.

#### **Remedies and Termination**

Unauthorized use, copying, or disclosure of the Software, or any breach of this Agreement will result in automatic termination of this license and will make available to EFI other legal remedies. In the event of termination, you must destroy all copies of the Software, Documentation, and all component parts thereof. All provisions of this Agreement relating to disclaimers of warranties, limitation of liability, remedies, damages, governing law, jurisdiction, venue, and EFI's proprietary rights shall survive termination.

### Limited Warranty and Disclaimer

EFI warrants to the original purchaser ("Customer<sup>67</sup>) for thirty (30) days from the date of original purchase from EFI or its authorized retailer that the Software will perform in substantial conformance to the Documentation when the Product is used as authorized by EFI's specifications. EFI warrants the media containing the Software against failure during the above warranty period. EFI makes no warranty or representation that the Software will be corrected. EFI makes no warranty or representation that the Software will be corrected. EFI makes no warranty, implied or otherwise, regarding the performance or reliability of any third party products (software or hardware. THE INSTALLATION OF ANY THIRD PARTY PRODUCTS OTHER THAN AS AUTHORIZED BY EFI WILL VOID THIS WARRANTY. IN ADDIFICATION, USE, MODIFICATION, AND/OR REPAIR OF THE PRODUCT OTHER THAN AS AUTHORIZED BY EFI WILL VOID THIS WARRANTY.

EXCEPT FOR THE ABOVE EXPRESS LIMITED WARRANTY AND TO THE MAXIMUM EXTENT PERMITTED BY APPLICABLE LAW, EFI MAKES AND YOU RECEIVE NO WARRANTIES OR CONDITIONS ON THE SOFTWARE, EXPRESS, IMPLIED, STATUTORY, OR IN ANY OTHER PROVISION OF THIS AGREEMENT OR COMMUNICATION WITH YOU, AND EFI SPECIFICALLY DISCLAIMS ANY IMPLIED WARRANTY OR CONDITION OF MERCHANTABILITY OR FITNESS FOR A PARTICULAR PURPOSE OR NONINFRINGEMENT OF THIRD PARTY RIGHTS.

#### Limitation of Liability

TO THE MAXIMUM EXTENT PERMITTED BY LAW, EFI AND ITS SUPPLIERS SHALL NOT BE LIABLE FOR ANY DAMAGES, INCLUDING LOSS OF DATA, LOST PROFITS, COST OF COVER OR OTHER SPECIAL, INCIDENTAL, CONSEQUENTIAL OR INDIRECT DAMAGES ARISING FROM THE SALE, INSTALLATION, MAINTENANCE, USE, PERFORMANCE OR FAILURE OF THE SOFTWARE, HOWEVER CAUSED AND ON ANY THEORY OF LIABILITY. THIS LIMITATION WILL APPLY EVEN IF EFI HAS BEEN ADVISED OF THE POSSIBILITY OF SUCH DAMAGE. YOU ACKNOWLEDGE THAT THE PRICE OF THE PRODUCT REFLECTS THIS ALLOCATION OF RISK. BECAUSE SOME JURISDICTIONS DO NOT ALLOW THE EXCLUSION OR LIMITATION OF LIABILITY FOR CONSEQUENTIAL OR INCIDENTAL DAMAGES, THE ABOVE LIMITATION MAY NOT APPLY TO YOU.

You are hereby notified that Adobe Systems Incorporated, a Delaware corporation located at 345 Park Avenue, San Jose, CA 95110-2704 ("Adobe") is a thirdparty beneficiary to this agreement to the extent that this agreement contains provisions which relate to your use of any software, font programs, typefaces, and/or trademarks licensed or supplied by Adobe. Such provisions are made expressly for the benefit of Adobe and are enforceable by Adobe in addition to EFI. ADOBE WILL HAVE NO LIABILITY WHATSOEVER TO YOU FOR ANY ADOBE SOFTWARE OR TECHNOLOGY LICENSED HEREUNDER.

### **Export Controls**

EFI's Products are subject to U.S. export laws and regulations, including the U.S. Export Administration Regulations, as well as foreign export laws and regulations. You agree that you will not use, distribute, transfer, export, or re-export any portion of the Product or the Software in any form in violation of any applicable laws or regulations of the United States or the country in which you obtained them.

#### **U.S. Government Restricted Rights:**

Use, duplication, or disclosure of the Software by the United States Government is subject to restrictions as set forth in FAR 12.212 or DFARS 227.7202-3 - 227.7202-4 and, to the extent required under U.S. federal law, the minimum restricted rights as set out in FAR 52.227-14, Restricted Rights Notice (June 1987) Alternate III(g)(3)(June 1987) or FAR 52.227-19 (June 1987). To the extent any technical data is provided pursuant to the Agreement, such data is protected per FAR 12.211 and DFARS 227.7102-2 and to the extent explicitly required by the U.S. Government, is subject to limited rights as set out in DFARS 252.227-7037 (September 1999). In the event that any of the above referenced agency regulations are modified or superceded, the subsequent or equivalent regulation shall apply. The name of the Contractor is Electronics for Imaging.

### General

The rights and obligations of the parties related to this Agreement will be governed in all respects by the laws of the State of California exclusively, as such laws apply to contracts between California residents performed entirely within California. The United Nations Convention on Contracts for the International Sale of Goods and any other similar convention does not apply to this Agreement. For all disputes related to this Agreement, you consent to the personal and exclusive jurisdiction and venue of the state courts in San Mateo County, California and the federal court for the Northern District of California. This Agreement is the entire agreement held between us and supersedes any other communications or advertising with respect to the Software. If any provision of this Agreement is held invalid, such provision shall be deemed modified to the extent necessary to be enforceable and the other provisions in this Agreement shall continue in full force and effect.

If you have any questions, please see EFI's web site at www.efi.com.

Electronics for Imaging 303 Velocity Way Foster City, CA 94404

### Introduction

This manual describes how to install user software for the Fiery EX3535 Color Server, and how to set up printing from Microsoft Windows and Apple Mac OS computers. For information about setting up network servers and clients to use the Fiery EX3535 Color Server, see the *Configuration Guide*. For general information on using the DocuColor 3535, your computer, application software, or network, see the manuals that accompany those products.

**NOTE:** The term "Fiery EX3535" is used in this document to refer to the Fiery EX3535 Color Server. The term "DC3535" is used to refer to the DocuColor 3535. The term "Aero" is used in illustrations to represent the Fiery EX3535. The term "Windows 9x" is used in this document to refer to Windows 98. The term "Windows" is used in this manual to refer to Windows 98, Windows Me, Windows NT 4.0, Windows 2000, and Windows XP, wherever appropriate.

NOTE: Illustrations of Windows software may not necessarily reflect the version of Windows that you use.

The Fiery EX3535 includes support for Fiery WebTools<sup>™</sup> and software for Command WorkStation, which enables an operator to manage all jobs sent to the Fiery EX3535. Although it may not be the case at all sites, the documentation for this product assumes the presence of an operator who controls and manages jobs sent by users from remote workstations.

### About this manual

This manual covers the following topics:

- · Installing printer files on Windows and Mac OS computers
- Setting up printing connections on Windows and Mac OS computers
- Installing Fiery<sup>®</sup> utilities/other user software on Windows and Mac OS computers

## Specifications

- 2 GHz Intel Pentium IV CPU)
- 512MB RAM
- 60GB hard disk drive
- A 250MB ZIP drive for removable media
- An internal DVD drive
- Supports the Fiery Advanced Controller Interface (FACI), which includes a monitor, a keyboard, and mouse
- Supports AppleTalk, TCP/IP, and IPX/SPX protocols simultaneously
- Supports Port 9100
- Supports unshielded twisted pair (Gigabit Ethernet 1000BaseTX, Fast Ethernet 100BaseTX, or Ethernet (0BaseT)
- Supports Internet Printing Protocol (IPP) for Windows 98, Windows Me, Windows 2000, and Windows XP
- Supports Adobe PostScript 3
- Supports PCL 5c printing (for Windows computers)
- Includes 136 fonts (117 Adobe Type 1 PostScript and 19 TrueType)

In addition, two Adobe Multiple Master fonts are included and are used for font substitution in PDF files.

- Built-in ColorWise<sup>™</sup> color management and NetWise<sup>™</sup> networking management
- Supports Fiery utilities and Fiery WebTools (see following sections)
- Fiery utilities, including FieryRemote Scan, Fiery Downloader, Fiery Spooler (Mac only), and E-mail Port Monitor (Windows only)
- Fiery WebTools, including Status<sup>™</sup>, WebSetup<sup>™</sup>, WebLink<sup>™</sup>, Installer<sup>™</sup>, WebDownloader<sup>™</sup>, and WebScan<sup>™</sup>
- Fiery VDP Resource Manager<sup>™</sup>
- · Command WorkStation (Windows only) software
- Command WorkStation LE (Mac OS X Native only) software

- Supports DocBuilder Pro
- Fiery Graphic Arts Package<sup>™</sup>
- Fiery Advanced Controller Interface<sup>™</sup> (FACI)
- Supports Fiery FreeForm<sup>™</sup>
- Supports EFI Densitometer ED-100 (available as an option)
- Supports EFI ES-1000 Spectrometer (available as an option)
- Supports Pageflex Persona Variable Data package (available as an option)
- Supports PrintShop Mail Variable Data package (available as an option)
- Supports E-mail printing

**NOTE:** Fiery utilities and Fiery EX3535 user software can be installed on the Fiery EX3535 from the User Software CD, using the Fiery Advanced Controller Interface. Other third-party applications are not supported and may cause system problems.

### User software

Fiery EX3535 user software is provided on the User Software CD.

| Adobe PostScript                             | Enables you to print to the Fiery EX3535 from                                                                                                    |  |
|----------------------------------------------|----------------------------------------------------------------------------------------------------|--|
| Printer Driver                               | Windows 9x/Me, Windows NT 4.0, and Mac OS<br>computers; also supports Fiery EX3535 and PostScript<br>3 features. Windows 2000/XP users should use the<br>Microsoft PostScript Printer Driver provided with<br>those operating systems.                                                     |  |
| PostScript Printer<br>Description (PPD) file | For use with the PostScript printer driver that allows<br>the Fiery EX3535 to appear in the Print and Page<br>Setup dialog boxes of popular applications. The<br>Fiery EX3535 PPDs provide information about the<br>DocuColor 3535 to the application and printer driver<br>you are using. |  |

| PostScript fonts<br>(Mac OS only) | PostScript screen and printer fonts that correspond<br>to the PostScript printer fonts installed on the<br>Fiery EX3535. For a complete list of PostScript fonts<br>installed on the Fiery EX3535, see Appendix B of the<br><i>Printing Guide</i> .                                                                                                    |
|-----------------------------------|----------------------------------------------------------------------------------------------------|
| PCL Printer Driver                | Enables you to print to the Fiery EX3535 from<br>Windows computers; supports Fiery EX3535 PCL<br>print features.                                                                                                    |
| Fiery Downloader                  | Enables you to print PostScript files, PCL files,<br>Encapsulated PostScript (EPS) files, TIFF version 6.0<br>files, and Portable Document Format (PDF) versions<br>1.2 and 1.3 files directly to the Fiery EX3535 without<br>opening the application in which they were created.<br>You can also use it to manage the printer fonts installed<br>on the Fiery EX3535. |
| Fiery Spooler<br>(Mac OS only)    | Enables you to view the order and priority of print<br>jobs, customize printer settings for jobs, delete jobs,<br>and move jobs between queues. You can also use it to<br>view job accounting information.                                                                                                    |
| Job Monitor<br>(Windows only)     | Automatically installed when the printer driver is installed on a Windows computer.                                                                                                    |
| ColorWise Pro Tools               | ICC-open color management and calibration tools;<br>enables you to edit and download ICC profiles.                                                                                                    |
| Fiery Scan,<br>Fiery Remote Scan  | Stand-alone application and plug-in modules for<br>supported TWAIN-compliant application software<br>that allow you to scan images from the<br>DocuColor 3535 directly into the application. To use<br>Fiery Remote Scan, see the <i>Printing Guide</i> .                                                                                                    |
| Fiery VDP Resource<br>Manager     | Allows you to look for and delete global objects used in variable printing.                                                                                                    |

Fiery Printer Delete Utility (Windows only)

Command WorkStation (Windows only)

Finds Fiery EX3535 printer drivers installed on your computer and allows you to delete them.

Enables the operator to control the Fiery EX3535 functions from Windows 9x/Me and Windows NT/ 2000/XP computers. To use Command WorkStation, see the Job Management Guide.

(Mac OS X Native Mode only)

EFI Fiery Mail Port (Windows only)

PitStop software (Windows only)

Fiery Graphic Arts Package

Color management files

Command WorkStation LE Enables the operator to control the Fiery EX3535 functions from Mac OS X Native Mode computers. To use Command WorkStation LE, see the Job Management Guide.

> Enables you to send jobs to the Fiery EX3535 in the form of e-mail attachments by adding the EFI Fiery Mail Port software as a printer port.

The PitStop Acrobat plug-in is for use with the Command WorkStation DocBuilder Pro feature. It offers you enhanced PDF editing and preflighting functions.

Includes Hot Folders, TIFF-IT Converter, Calibrator, and Custom Halftones Calibration files.

- •Hot Folders—Enables one-time set up of a group of print options, which can be applied to any print job.
- •TIFF-IT Converter—Converts files to PostScript or EPS for printed output on the Fiery EX3535.
- •Calibrator files—Enables calibration of the Fiery EX3535 in Halftone Screen mode.

ICC (Windows) and ColorSync (Mac OS) color management files that enable you to maintain consistent color from your original artwork to the colors displayed on your monitor and then to the printed output.

| Color reference files | Reference pages that you can print to view the range of colors available on your Fiery EX3535. For the most predictable color results, refer to these pages when defining colors in applications. For more information on color management, see the <i>Color Guide</i> . |  |
|-----------------------|----------------------------------------------------------------------------------------------------|--|
| Calibration files     | Includes measurement files and targets that you can use with ColorWise Pro Tools.                                                                                                    |  |
| MRJ (Mac OS only)     | Mac OS Runtime for Java (MRJ) software is required<br>by all Java-based Fiery utilities. If MRJ is not detected<br>when you install these utilities, the MRJ installer is<br>automatically launched from the User Software CD.                                           |  |

NOTE: You can install PostScript and PCL printer drivers and printer description files from the User Software CD or from the Fiery EX3535 with the Installer WebTool. For instructions, see "Using the Fiery WebTools Installer" on page 3-2.

## **Fiery WebTools**

Fiery WebTools allow you to manage your Fiery EX3535 remotely from the Internet or from your company's intranet. You access Fiery WebTools from the Fiery WebTools home page.

Note: To find out which Fiery WebTools are supported, see "Specifications" on page xii.

| Fiery WebTools | Summary                                                                                     | For more information                                               |
|----------------|---------------------------------------------------------------------------------------------|--------------------------------------------------------------------|
| Status         | Shows you the jobs currently processing and printing.                                       | See the Printing Guide.                                            |
| WebLink        | Provides a link to another web page,<br>provided you have a valid<br>Internet connection.   | See the <i>Printing Guide</i> and the <i>Configuration Guide</i> . |
| Installer      | Allows you to download Fiery EX3535<br>printer file installers directly from<br>the server. | See Chapter 3.                                                     |
| WebDownloader  | Allows you to download PostScript,<br>PCL,EPS, and PDF files to<br>the Fiery EX3535.        | See the Printing Guide.                                            |

| Fiery WebTools             | Summary                                                                                                    | For more information         |
|----------------------------|----------------------------------------------------------------------------------------------------|------------------------------|
| WebSetup<br>(Windows only) | Allows you to modify the Fiery EX3535<br>configuration (Setup) remotely. This<br>function requires the Administrator<br>password, if one has been set. | See the Configuration Guide. |
| WebScan                    | Allows you to view and print images that have been scanned to the copier.                                                                              | See the Printing Guide.      |

## System requirements

System requirements are described in detail in the printed *Quick Start Guide* provided in your media pack.

xviii | Introduction

ARAMAS IN

### 1-1 Setting up PostScript or PCL printing with Windows 9x/Me

## Chapter 1: Installing User Software on a Windows Computer

This chapter describes the procedures for installing software and setting up printing from a computer using a supported version of Windows. For the Windows versions supported, see the *Quick Start Guide*.

The general steps for installing the software are as follows:

- Install the PostScript printer driver or PCL printer driver and corresponding printer driver files and set up the printer driver to communicate with the Fiery EX3535.
- Install Fiery utilities and user software Fiery Graphic Arts Package (available as an option), EFI Fiery Mail Port, Fiery Job Monitor, Fiery Scan, Fiery Remote Scan, Fiery Downloader, Fiery Spooler, Fiery Printer Delete Utility, Fiery VDP Resource Manager, ColorWise Pro Tools, and Command WorkStation.
- Configure the connection for Fiery utilities and user software.
- Install Adobe Acrobat 5.0.5 and PitStop software on the designated Windows computer(s).
- Fiery EX3535Copy additional files from the User Software CD as required.

In addition to using the User Software CD, you can download printer drivers from the Fiery EX3535 with the Installer WebTool (if the administrator has enabled Internet access to the Fiery EX3535). For instructions, see "Using the Fiery WebTools Installer" on page 3-2. After you download the printer files, the installation process is identical to installing from the User Software CD.

## Setting up PostScript or PCL printing with Windows 9x/Me

To set up the Fiery EX3535 as a PostScript or PCL printer, you must install the PostScript or PCL printer driver for Windows 9x/Me and the corresponding printer description files. You must also configure either a local connection for printing directly or a network connection for printing over the network.

### 1-2 Installing User Software on a Windows Computer

If you are printing using SMB (Server Message Block, which is also called Windows printing), you can connect to the Fiery EX3535 and install the printer drivers in a single procedure. For more information, see "Setting up SMB printing with Windows 9x/Me" on page 1-10.

**NOTE:** The procedures for setting up printing with the PostScript and PCL printer drivers are similar. The following illustrations show the PostScript drivers. Any differences are noted.

### Installing the PostScript or PCL printer driver for 9x/Me

The following procedure describes installing the printer driver from the User Software CD or from the Installer WebTool. Subsequent procedures describe configuring installable options and setting up the printer connection.

**NOTE:** The following procedures display Windows 98 illustrations; Windows Me differences are noted.

### TO INSTALL THE POSTSCRIPT OR PCL PRINTER DRIVER FOR WINDOWS 9X/ME

- 1. Click Start, choose Settings, and then choose Printers.
- 2. In the Printers window, double-click the Add Printer icon and click Next.
- 3. Specify printing using a Local printer and click Next.

This procedure describes the installation of a local printer. You can modify the connection later, according to your network type.

4. In the dialog box displaying lists of manufacturers and printers, click Have Disk.

The Install From Disk dialog box prompts you for the disk.

5. Type the name of the CD-ROM drive (for example, D:\), and click Browse. Browse to \Prntdrvr\Ps\_drvr\Win\_9x\_ME.

If you are installing from the files you downloaded using the Installer WebTool, browse to prntdrvr\Prntdrvr\Ps\_drvr\Win\_9x\_ME.

6. Make sure "Oemsetup.inf" is selected and click OK.

The path is copied to the Install From Disk dialog box.

7. Verify the path is correct and click OK.

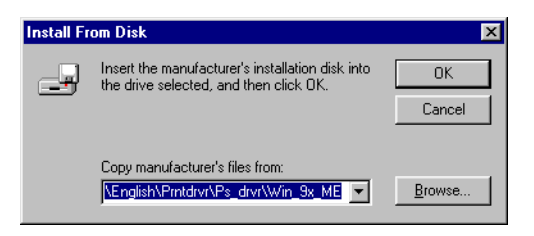

8. Select the Fiery EX3535 Color Server as your printer and click Next.

| Add Prin  | ter Wizard                                                                                                    |                                                      |
|-----------|----------------------------------------------------------------------------------------------------|------------------------------------------------------|
| ø         | Click the manufacturer and model of your printer. If you<br>installation disk, click Have Disk. If your printer is not lis<br>documentation for a compatible printer. | r printer came with an<br>sted, consult your printer |
| Printers: |                                                                                                    |                                                      |
| Xerox E   | X3535 PS                                                                                                    |                                                      |
|           |                                                                                                    | <u>H</u> ave Disk                                    |
|           | < <u>B</u> ack Next                                                                                                    | > Cancel                                             |
| $\sim$    |                                                                                                    |                                                      |

9. Select the LPT1 port and click Next.

You will configure the port later, according to your network type.

### 10. Enter a name for the printer.

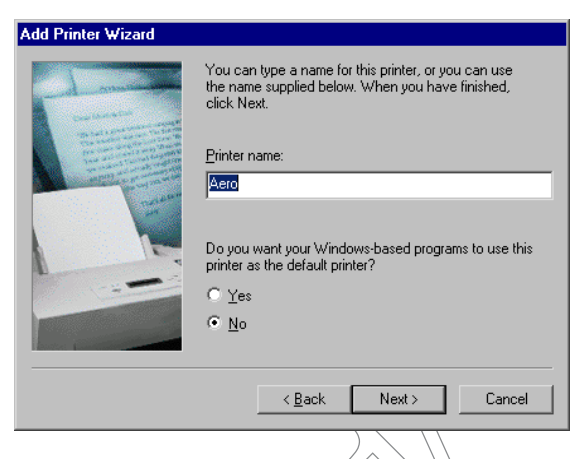

- 11. To make this printer the default printer, select Yes; if not, select No and click Next (Windows 98/Me).
- 12. Select No to printing the Test Page and click Finish (98/Me).

The necessary PostScript or PCL files are installed to your computer.

### Configuring installed options

After you have completed the printer driver installation, you must configure the Fiery EX3535 for the options installed on the copier. This allows the Fiery EX3535 to take advantage of the copier options. You can configure the options manually. Or, for TCP/IP network connections, you can use the Two-Way Communication feature to configure the options automatically.

### Configuring installed options manually

The following procedure describes how to manually configure the Fiery EX3535 for the options installed on the copier.

### TO CONFIGURE OPTIONS MANUALLY FOR WINDOWS 9X/ME

- 1. Click Start, choose Settings, and then choose Printers.
- 2. Click the Fiery EX3535 icon and choose Properties from the File menu.
- 3. Click the Accessories tab.

- 4. Select an installed option from the Available Optionslist.
- 5. Click Add to move the option to the Installed Options list.

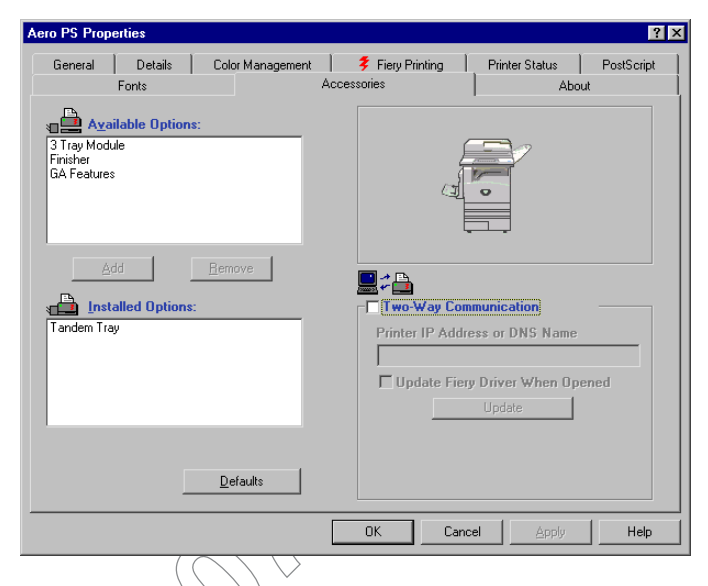

Paper Deck Option 3 Tray Module, Tandem Tray.

Finisher Option—Not Installed, Finisher.

GA Features-Not Installed, Installed.

6. Click Apply, and then click OK.

## Configuring installed options and updating print options settings automatically

If you have a TCP/IP-enabled network, you can automatically update your printer driver to reflect the options currently installed on the copier. When the printer driver is first installed, the options have default settings that were set up in Fiery EX3535 Setup or ColorWise Pro Tools. When you update the printer driver with the Two-Way Communication feature, you allow the Fiery EX3535 to complete the actual setting.

The Two-Way Communication feature also updates Expert Color Settings options to reflect the current color settings on the Fiery EX3535. To access the Expert Color Settings options, click the Expert Settings tab in the ColorWise print option bar of the Fiery printing tab of your printer driver. For more information, see the *Color Guide*.

## TO CONFIGURE INSTALLED OPTIONS AND UPDATE PRINT OPTIONS SETTINGS AUTOMATICALLY FOR WINDOWS 9X/ME

- 1. Click Start, choose Settings, and then choose Printers.
- 2. In the Printers window, select the icon for the Fiery EX3535 PostScript or PCL printer driver.
- 3. Choose Properties from the File menu.
- 4. Click the Accessories tab.
- 5. Select Two-Way Communication.

|                                                                |                                                   | $\langle \langle \mathcal{O} \rangle$         |     |
|----------------------------------------------------------------|---------------------------------------------------|-----------------------------------------------|-----|
| Aero PS Properties                                             |                                                   |                                               | ? × |
| General Details Color Management<br>Fonts                      | Fiery Printing                                    | Printer Status PostScrip                      | pt  |
| Available Options:<br>3 Tray Module<br>Finisher<br>GA Features | l<br>Teres<br>Teres                               |                                               |     |
| Add Bemove                                                     |                                                   | mmunication                                   |     |
| Tandem Tray                                                    | Printer IP Addi<br>10.10.11.111<br>IV Update Fier | ress or DNS Name ry Driver When Opened Update |     |
| Defaults                                                       |                                                   |                                               |     |
|                                                                | OK Can                                            | cel <u>Apply</u> Help                         | Þ   |

- 6. Type the Fiery EX3535 IP address or DNS name.
- 7. To display the printer's current default settings when opened, select Update Fiery Driver When Opened.
- 8. Click Update, and then click OK.

### Completing the Windows 9x/Me printer connection

To print from Windows 9x/Me, you should already have set up network servers, if any, and set up the Fiery EX3535 to accept print jobs from your computer.

To complete the Windows 9x/Me connection, you must configure a connection on each Windows computer for the network.

### 9x9xCompleting the Windows 9x/Me IPX/SPX or IPX (Novell) connection

If you are printing through a Novell server, the Novell network and file server should be set up before you begin. The file server should be configured with a print server and print connection for the Fiery EX3535. For details, see your NetWare documentation and the *Configuration Guide*.

To print from Windows 9x/Me computers over IPX (Novell), you must first set up IPX/SPX protocols, and then configure the Fiery EX3535 by choosing the IPX frame type and entering the settings for the port you use.

## TO SELECT A FRAME TYPE FOR IPX/SPX PRINTING FOR WINDOWS 9X/ME

- 1. Click Start, choose Settings, and then choose Control Panel.
- 2. Double-click the Network icon.

Make sure that IPX/SPX-compatible Protocol is listed in the installed network components pane.

For instructions, see your Windows 9x/Me documentation or contact Microsoft Technical Support.

3. Double-click the IPX/SPX-compatible Protocol icon.

| letwork                                                                                                    | 1 |
|----------------------------------------------------------------------------------------------------|---|
| Configuration Identification Access Control                                                                                                    |   |
| The following network components are installed:                                                                                                    |   |
| Scom EtherLink 10/100 PCI For Complete PC Managemel  Scom Fast EtherLink XL 10/100Mb TX Ethernet NIC (3C9  Figure 104) Particle Protocol > 3Com EtherLink 10/100  Figure 104/SPX-compatible Protocol > 3Com Fast EtherLink XL |   |
| Add     Rgmove     Properties       Primary Network Logon:                                                                                                    | R |
| Windows Logon                                                                                                    |   |
| Description<br>The primary network logon is the client that is used to validate<br>your user name and password, process any login scripts, and<br>perform other startup tasks.                                                |   |
| OK Cancel                                                                                                    |   |
| $\langle \bigcirc \rangle \rangle$                                                                                                    |   |

- 4. Click the Advanced tab.
- 5. Select Frame Type in the Property list.

## 6. In the Value menu, choose the Frame Type that corresponds to the one set in Fiery EX3535 Network Setup.

If necessary, print the Configuration page from the Fiery EX3535 Control Panel or the the Fiery Advanced Controller Interface to determine which frame type(s) are configured.

**NOTE:** Do not select Auto. Doing so may not select the frame type specified on the Fiery EX3535.

| IPX/SPX-compatible Protocol<br>Bindings Advanced NetBIDS<br>Click the setting you want to ch<br>select its new value on the right | Properties ange on the left, and then t.                                                                   | ? 🗙  |
|----------------------------------------------------------------------------------------------------|----------------------------------------------------------------------------------------------------|------|
| Property:<br>Force Even Length Packets<br>Maximum Connections<br>Maximum Sockets<br>Network Address<br>Source Routing             | Value:<br>Auto<br>Auto<br>Ethernet 802.2<br>Ethernet 802.3<br>Ethernet II<br>Token Ring<br>Token Ring SNAP |      |
|                                                                                                    |                                                                                                    | ncel |

- 7. Click OK and close the Network Control Panel.
- 8. When prompted to restart your computer, click Yes.

TO SET UP A PORT FOR IPX (NOVELL) PRINTING WITH WINDOWS 9x/ME

- 1. Click Start, choose Settings, and then choose Printers.
- 2. Click the Fiery EX3535 printer icon and choose Properties from the File menu.
- 3. Click the Details tab and click Add Port.

A list of connection options appears.

- 4. In the Add Port dialog box, specify the network path or click Browse for a display of your network environment.
- 5. If you are using a NetWare file server, double-click the icon for the NetWare file server to use for printing to the Fiery EX3535.
- 6. Click the printer icon for the NetWare print queue you want to use, and then click OK.

7. In the Add Port dialog box, verify that the network path is updated and click OK.

Your print jobs are transmitted to the specified print queue on the Novell file server. The Fiery EX3535 polls the file server, and if jobs are present, they are transmitted to the Fiery EX3535.

8. To confirm the connection, click the General tab, click Apply, and then click Print Test Page.

After the Test Page prints successfully, you are ready to print from the computer.

### Setting up SMB printing with Windows 9x/Me

SMB printing (also known as Windows or WINS printing) allows you to install the PostScript or PCL printer driver and printer description files on your computer from the Fiery EX3535 using Point and Print, and print to a particular connection (Hold, Print, or Direct). To set up SMB printing, you must have the TCP/IP protocol and Client for Microsoft Networks installed.

Each connection (Høld, Print, or Direct) requires a new printer driver and printer description file. Repeat the procedure "To set up SMB printing on Windows /Me" for each connection. If you install more than one printer, give each a descriptive name during printer driver installation, such as Aero-Print or Aero-Hold, so you can easily identify printers.

### BEFORE YOU BEGIN

Configure the Fiery EX3535 for SMB printing by right-clicking the FieryBar on the FACI and choosing Setup Fiery. Then select Network Setup > Services > Windows Print Sharing (SMB) > Enable SMB Print Services.

SMB printing is referred to as Windows Printing in Setup, on the Control Panel Map, and on the Configuration page. For more information, see the *Configuration Guide*.

### TO SET UP SMB PRINTING ON WINDOWS /ME

- 1. Double-click the Network Neighborhood icon to display your network environment.
- Browse for the printer you want to print to. 2.

Browse for the name entered in Network Setup > Service Setup > Windows Setup>Server Name. For this information, see the Configuration page.

**NOTE:** You can also locate the printer using the Find feature on your Windows computer. Click Start, choose Find, and then choose Computer. Enter the name of the printer, and click Find Now.

If you are not able to locate your Fiery EX3535, contact your network administrator.

### 3. Double-click the name of the printer to display enabled print connections.

**NOTE:** For a description of each print connection, see the *Configuration Guide*.

| 📇 AERO                      | 0            |                   |            |                    |              |      | _ 🗆 🗵 |                   |
|-----------------------------|--------------|-------------------|------------|--------------------|--------------|------|-------|-------------------|
| <u> </u>                    | <u>E</u> dit | ⊻iew              | <u>G</u> o | F <u>a</u> vorites | <u>H</u> elp |      |       | )                 |
| 🔶<br>Back                   | , <b>,</b>   | <b>⇒</b><br>Forwa | rd         | t<br>Up            | X<br>Cut     | Copy |       | $\langle \rangle$ |
| Address                     | : 📃          | Aero              |            |                    |              |      | -     | )                 |
| ∭direct<br>∭hold<br>∭ioript |              |                   |            |                    |              |      |       |                   |
|                             |              |                   |            |                    |              |      |       |                   |
|                             |              |                   |            |                    |              |      |       |                   |

- 4. Double-click the name of the connection you want to print to.
- 5. Select Yes to install the PostScript or PCL printer driver and printer description file for the selected connection.

The Add Printer Wizard dialog box appears.

6. Specify whether you print from MS-DOS based programs and click Next.

If you choose Yes, you must capture a printer port before proceeding with the installation. For details, see your Windows documentation.

1.

7. Type a name for the Fiery EX3535 in the Printer name field and choose whether to make it the default printer. Click Next.

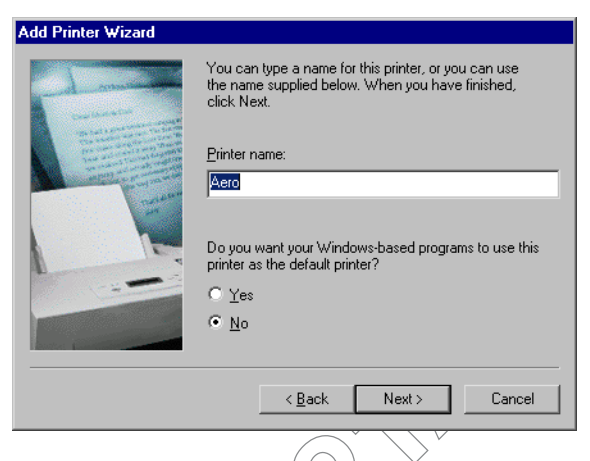

### 8. If you want to print a Test Page, choose Yes and click Finish.

The necessary files are installed to your computer.

If the Test Page prints successfully, you are ready to print from the computer.

### Setting up IPP printing with Windows /Me

With Internet Printing Protocol (IPP), print jobs are sent to the Fiery EX3535 over the Internet.

IPP printing is supported on Windows 2000/XP but can be enabled on Windows /Me computers by installing the "wpnpins.exe" client file (available on the Windows Me CD or the Windows 2000 Server CD). For more information about obtaining and installing this client, contact Microsoft Corporation or Microsoft Technical Support.

**NOTE:** The IPP setup procedures are performed after installing the appropriate printer drivers (see "To install the PostScript or PCL printer driver for Windows 9x/Me" on page 1-2).

### **B**EFORE YOU BEGIN

- 1. Prepare the Fiery EX3535 for TCP/IP printing.
- 2. Make sure the Fiery EX3535 is configured for IPP printing. For more information, see the *Configuration Guide*.
- 3. Specify the printing destination on your computer.

### TO SET UP IPP PRINTING WITH WINDOWS 9X/ME

- 1. Click Start, choose Settings, and then choose Printers.
- 2. In the Printers windows, right-click the icon for the Fiery EX3535 PostScript printer driver and choose Properties.
- 3. Click the Details tab and click Add Port,

The Add Port dialog box appears

4. Enter the network path for the printer.

The path for the printer is the IP address or the DNS name, followed by ipp, and then by the Fiery connection you want to print to (print, hold, or direct). Insert slashes between the elements, for example, http://10.10.150/ipp/print.

| Add Port                                     | ? ×    |
|----------------------------------------------|--------|
| Select the type of port you want to add:     |        |
| Network                                      |        |
| Specify the network path to the printer:     |        |
| http://10.10.10.101/ipp/print                | Browse |
| C Other                                      |        |
| —<br>Click the type of port you want to add: |        |
| Local Port                                   |        |
| PDF Port                                     |        |
|                                              |        |
|                                              |        |
|                                              |        |
| ОК                                           | Cancel |

5. Click OK.

1-14 | Installing User Software on a Windows Computer

## Setting up PostScript or PCL printing with Windows NT 4.0

To set up the Fiery EX3535 as a PostScript or PCL printer, you must install the PostScript or PCL printer driver for Windows NT 4.0 and the corresponding printer description files. You must also configure the print connection between the computer and the Fiery EX3535. If you are printing over a network, you must configure a network connection.

**NOTE:** The procedures for setting up printing with the PostScript and PCL printer drivers are similar. The following illustrations show the PostScript driver. Any differences are noted.

## Installing the PostScript or PCL printer driver for Windows NT 4.0

The following procedures describe the installation of a local printer. Adding a printer to a local system requires that you log in to your local Windows NT 4.0 computer (not the network server domain) and that you are a member of the Administrators group. The procedure for adding a network printer is similar to adding a port. See "Completing the Windows NT 4.0 TCP/IP and LPR connection" on page 1-21.

If you are printing using SMB on Windows NT 4.0, you can connect to the Fiery EX3535 and install the printer drivers in a single procedure; see "Setting up SMB printing on Windows NT 4.0" on page 1-26.

## TO INSTALL THE POSTSCRIPT OR PCL PRINTER DRIVER FOR WINDOWS NT 4.0

- 1. Insert the User Software CD into the CD-ROM drive.
- 2. Click Start, choose Settings, and then choose Printers.
- 3. Double-click Add Printer.

4. To install a printer locally, select My Computer and click Next.

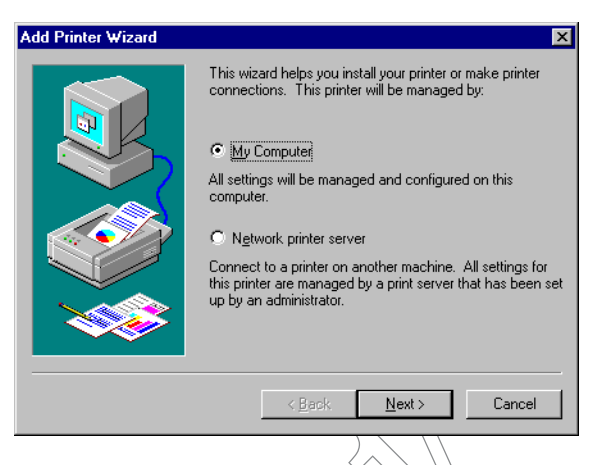

My Computer is available if you logged in to a computer on which you have Administrator privileges. If it is not available, you can only add a network printer. The procedure is similar to adding a port (see "Completing the Windows NT 4.0 TCP/IP and LPR connection" on page 1-21).

### 5. Select LPT1: and click Next.

This is a general installation that works for the parallel port connection. You can add a network port later, according to your network type.

### 6. Select LPT1: and click Next.

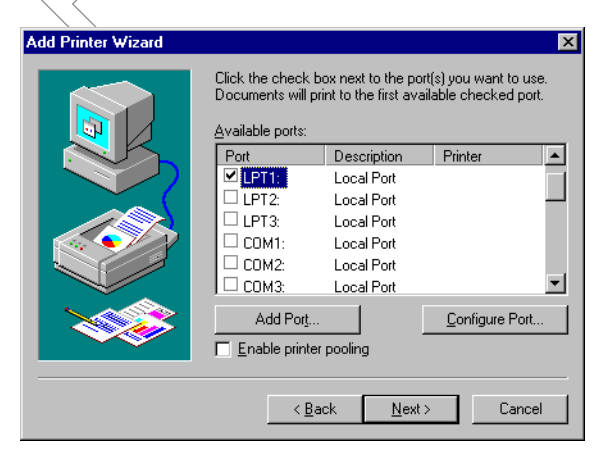

- **7.** In the dialog box displaying lists of manufacturers and printers, click Have Disk. The Install From Disk dialog box prompts you for the disk.
- 8. Type the name of the CD-ROM drive (for example, D:\) and click Browse.

If you are installing from files you downloaded using the Installer WebTool, type the name of your hard disk drive (for example, C:\) and click Browse.

9. Browse to the \Prntdrvr\Ps\_drvr\Win\_NT4x folder and click Open.

If you are installing from files you downloaded using the Installer WebTool, browse to the prntdrvr\Prntdrvr\Ps\_drvr\Win\_NT4x folder and click Open.

NOTE: Before you select the path name, you must first select your language.

Make sure "Oemsetup.inf" or "Oemsetup" is selected. The path is copied to the Install From Disk dialog box.

10. Verify that the path is correct and click OK.

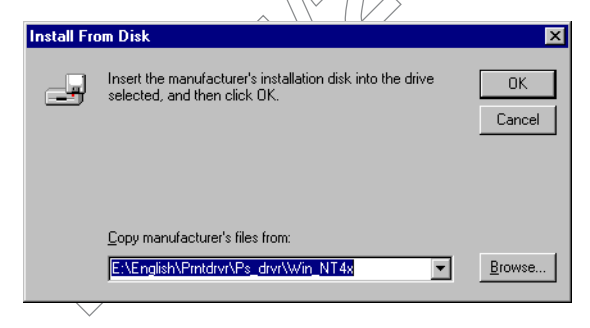

11. Select the Fiery EX3535 Color Server as your printer and click Next.

| Add Prin  | ter Wizard                                                                                                    | × |
|-----------|----------------------------------------------------------------------------------------------------|---|
| I         | Click the manufacturer and model of your printer. If your printer came with an<br>installation disk, click Have Disk. If your printer is not listed, consult your<br>printer documentation for a compatible printer. |   |
| Printers: |                                                                                                    |   |
| Xerox     | EX3535 PS                                                                                                    |   |
|           | Have Disk                                                                                                    |   |
|           | < <u>B</u> ack Next > Cancel                                                                                                    | _ |
|           |                                                                                                    | 1 |

12. Type a name for the printer in the Printer name field and indicate whether you want to make it the default printer. Click Next.

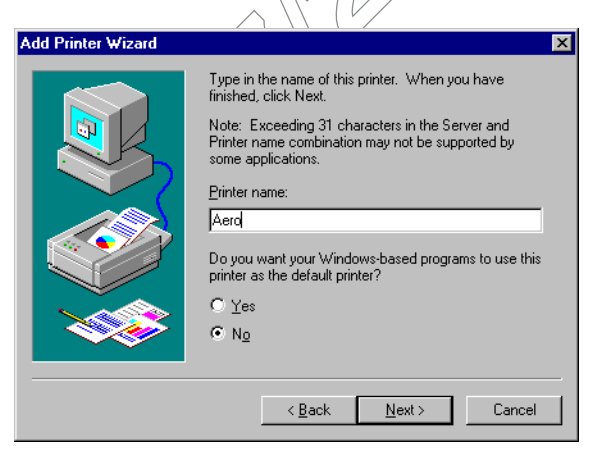

| Add Printer Wizard |                                                                                                    | × |
|--------------------|----------------------------------------------------------------------------------------------------|---|
|                    | Indicate whether this printer will be shared with other<br>network users. If you choose sharing give this printer a<br>share name.<br>Shared Not shared<br>Share Name:<br>Select the operating systems of all computers that will be<br>printing to this printer. | - |
|                    | Windows 95<br>Windows NT 4.0 MIPS<br>Windows NT 4.0 Alpha<br>Windows NT 4.0 PPC<br>Windows NT 3.5 or 3.51 x86<br>Windows NT 3.5 or 3.51 MIPS                                                                                                    |   |
|                    | < Back Next > Cancel                                                                                                    |   |

13. Indicate whether you want the printer installed as a shared printer, and click Next.

If you select Shared, enter a Share Name for the printer and select the operating systems used by client computers. For information on shared printers, see the *Configuration Guide*.

### 14. Click No to postpone printing a Test Page and click Finish.

When installation is complete, the Printers window is displayed with an icon for the newly installed printer.

You are ready for the instructions to connect to your network type (see "Completing the Windows NT 4.0 printer connection" on page 1-21).

### **Configuring installed options**

After you have completed the printer driver installation, you must configure the Fiery EX3535 for the options installed on the copier. This allows the Fiery EX3535 to take advantage of the copier options. You can configure the options manually. Or, for TCP/IP network connections, you can use the Two-Way Communication feature to configure the options automatically.

### Configuring installed options manually

The following procedure describes how to manually configure the Fiery EX3535 for the options installed on the copier.
TO CONFIGURE OPTIONS MANUALLY FOR WINDOWS 9x/ME

- 1. Click Start, choose Settings, and then choose Printers.
- 2. Right-click the Fiery EX3535 icon and choose Properties from the File menu.
- 3. Click the Accessories tab.
- 4. Select an installed option from the Available Optionslist.
- 5. Click Add to move the option to the Installed Options list.

|                                        |               |                  |                                    | $\langle \rangle$              |            |  |
|----------------------------------------|---------------|------------------|------------------------------------|--------------------------------|------------|--|
| o PS Prop                              | erties        |                  |                                    |                                |            |  |
| General                                | Details       | Color Management | 💈 Fiery Printing                   | Printer Status                 | PostScript |  |
| Fonts                                  |               |                  | ccessories                         | Ab                             | lbout      |  |
| A <u>v</u> ai                          | ilable Optior | 15:              |                                    |                                |            |  |
| 3 Tray Modu<br>Finisher<br>GA Features | le            |                  | a l                                | •                              |            |  |
| Ac<br>Insta<br>Tandem Tra              | alled Option  | <u>R</u> emove   | ■<br>Two-Way Con<br>Printer IP Add | nmunication<br>ess or DNS Name |            |  |
|                                        |               |                  | Update Fie                         | ry Driver When Or<br>Update    | ened       |  |
|                                        |               | Defaults         |                                    |                                |            |  |
|                                        |               |                  | OK Can                             | cel Apply                      | Help       |  |

**Paper Deck Option**—3 Tray Module, Tandem Tray.

Finisher Option—Not Installed, Finisher.

GA Features—Not Installed, Installed.

#### 6. Click Apply, and then click OK.

If you have a TCP/IP-enabled network, you can automatically update your printer driver to reflect the options currently installed on the Fiery EX3535. When the printer driver is first installed, the installable options have default settings that were set up in Fiery EX3535 Setup or ColorWise Pro Tools. When you update the printer driver with the Two-Way Communication feature, you allow the Fiery EX3535 to complete the actual setting.

1-20 Installing User Software on a Windows Computer

The Two-Way Communication feature also updates Expert Color Settings options to reflect the current color settings on the Fiery EX3535. To access Expert Color Settings options, click the Expert Settings tab in the ColorWise print option bar of the Fiery printing tab of your printer driver. For more information, see the Color Guide.

#### TO SET UP TWO-WAY COMMUNICATION FOR POSTSCRIPT OR PCL PRINTER DRIVERS FOR WINDOWS NT 4.0

- 1. Click Start, choose Settings, and then choose Printers.
- 2. In the Printers window, select the icon for the Fiery EX3535 PostScript or PCL printer driver.
- 3. Choose Properties from the File menu.
- 4. Click the Accessories tab.

NOTE: The following illustration shows the PostScript printer driver. The PCL printer driver is similar except for the tabs and the title bar.

5. Select Two-Way Communication.

| Aero PS Properties                               | ? 🗙                                                                                 |
|--------------------------------------------------|-------------------------------------------------------------------------------------|
| General Ports Scheduling Sharing Security Device | Settings Printer Status Accessories About                                           |
| 3 Tray Module<br>Finisher<br>GA Features         |                                                                                     |
| Add Bemove                                       |                                                                                     |
| Tandem Tray                                      | Printer IP Address or DNS Name 10.10.11.111  Update Fiery Driver When Opened Update |
|                                                  |                                                                                     |
|                                                  | OK Cancel Help                                                                      |

6. Enter the Fiery EX3535 IP address or DNS name.

- 7. If you want your printer driver to display the current settings when opened, select Update Fiery Driver When Opened.
- 8. Click Update.
- 9. Click OK.

## Completing the Windows NT 4.0 printer connection

To print from Windows NT 4.0, you must:

- Set up network servers, if any.
- Set up the Fiery EX3535 to accept print-jobs from your computer.
- Configure a port on each Windows NT 4.0 computer for the network type.

| To do this                            | See                                                                        |
|---------------------------------------|----------------------------------------------------------------------------|
| Configure the TCP/IP (LPR port)       | "Completing the Windows NT 4.0 TCP/IP<br>and LPR connection" on page 1-21. |
| Configure the IPX (Novell) connection | "Completing the Windows NT 4.0 IPX<br>(Novell) connection" on page 1-23.   |

### Completing the Windows NT 4.0 TCP/IP and LPR connection

After installing the PostScript or PCL printer driver and printer driver files, complete the setup for the TCP/IP and LPR connection by performing the following steps:

- Prepare the Fiery EX3535 to accept print jobs using TCP/IP and LPR protocols. For details, see the *Configuration Guide*.
- Enable LPD from the Fiery EX3535 Control Panel. For details, see the *Configuration Guide*.
- Enable LPD from the Fiery EX3535 Fiery Advanced Controller Interface. For details, see the *Configuration Guide*.
- Configure the computer for the TCP/IP connection.

Before you continue, contact the system administrator for the IP address assigned to the Fiery EX3535, as well as the subnet mask and the gateway address, if they are used.

1-22 Installing User Software on a Windows Computer

The TCP/IP protocol should already be installed on your Windows NT computer.

#### TO SET UP TCP/IP AND LPR PRINTING FOR WINDOWS NT 4.0

- 1. Open the Properties dialog box for the Fiery EX3535 and click the Ports tab.
- 2. Click Add Port.

The available port types are displayed.

| Printer Ports ?                                                                                                    | ×   |
|----------------------------------------------------------------------------------------------------|-----|
| Available Printer Ports:                                                                                                    | (O) |
| Digital Network Port<br>EFI Fiery Mail<br>Lexmark DLC Network Port<br>Lexmark TCP/IP Network Port<br>Local Port<br>LPR Port |     |
| <u>N</u> ew Monitor                                                                                                    |     |
| New Port Cancel                                                                                                    |     |

3. Select LPR Port and click New Port.

If the LPR-port is not listed, install the TCP/IP network protocol and Microsoft TCP/IP printing software. See your Windows documentation.

4. Type the IP address of the Fiery EX3535.

| Add LPR Compatible Printer                       | ×            |
|--------------------------------------------------|--------------|
| Name or address of server providing lpd:         | OK<br>Cancel |
| realite of painter of paint queue of the server. | <u>H</u> elp |

If your network uses Domain Name Services (DNS), enter the DNS name assigned to the Fiery EX3535 instead of the IP address.

- 5. Type one of the following printer names, depending on the Fiery EX3535 connection you want to print to.
  - print hold direct

**NOTE:** This name is case-sensitive; type it *exactly* as shown.

#### 6. Click OK.

The computer checks the address or DNS name you entered and notifies you if it cannot resolve the address.

#### 7. Click Close in the Printer Ports dialog box.

The new port configuration is reflected in the Ports tab. You must close the Printer Properties dialog box to verify the connection.

#### 8. Click OK to close the Printer Properties dialog box.

- 9. Reopen the Printer Properties dialog box.
- 10. Click the General tab and click Print Test Page.

When you print, your PostScript of PCL files are transmitted over the LPR Port connection to the Fiery EX3535.

11. Click OK to close the Printer Properties dialog box.

### Completing the Windows NT 4.0 IPX (Novell) connection

Complete the setup for the IPX (Novell) connection as follows:

- Configure the Novell network and file server for handling Fiery EX3535 print jobs.
   The file server should be configured with a print server and print connection for the Fiery EX3535. For details, see your NetWare documentation.
- Prepare the Fiery EX3535 for IPX printing.
- Set up the IPX connection on the computer.

NetWare protocols (NWLink IPX/SPX Compatible Transport) and NetWare client services should already be installed on the Windows NT 4.0 computer.

#### TO SET UP IPX (NOVELL) PRINTING FOR WINDOWS NT 4.0

- 1. Double-click Network Neighborhood.
- 2. Double-click NetWare or Compatible Network.

A list of NetWare servers appears.

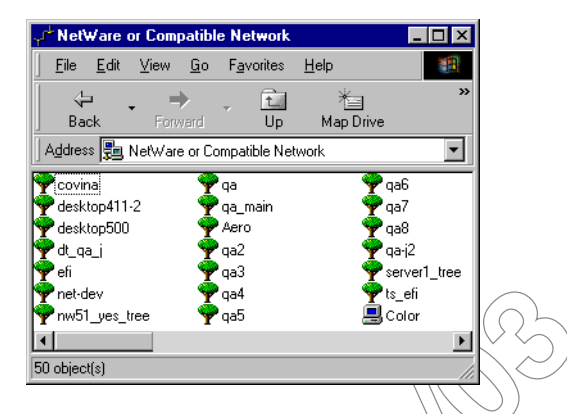

3. Double-click the NetWare Tree or File Server on which the network administrator defined a print connection for the Fiery EX3535.

You may have to log in to the file server to see the print connections.

- 4. Double-click the print connection defined for the Fiery EX3535.
- 5. If the NetWare server does not have a suitable driver for the Fiery EX3535, you may be asked if you want to set up the printer on your computer. Click Yes.
- 6. Click QK to install the Fiery EX3535 PostScript printer driver.
- 7. Follow steps 7 to 14 of the procedure "To install the PostScript or PCL printer driver for Windows NT 4.0" on page 1-14.

When installation is complete, a new printer window appears, with the name of the print queue on the NetWare server.

8. Choose Properties from the File menu and click the Ports tab.

Verify that the connection to the NetWare queue is listed and selected as a port for the Fiery EX3535.

| 爹 AERO Properties                          |                           |                      |                  |        | ? ×  |
|--------------------------------------------|---------------------------|----------------------|------------------|--------|------|
| General Ports Sche                         | duling   Sharing   Secu   | rity Device Settings | Configuration Ab | out ]  |      |
| ~                                          |                           |                      |                  | •      |      |
| Aero                                       |                           |                      |                  |        |      |
|                                            |                           |                      |                  |        |      |
| Print to the following po<br>checked port. | rt(s). Documents will pri | nt to the first free |                  |        |      |
| Port                                       | Description               | Printer              |                  |        |      |
| C:\Program Files                           | PDF Port                  | Acrobat Distiller    |                  |        |      |
| LPT1:                                      | Local Port                |                      |                  |        |      |
| Aero                                       |                           |                      |                  |        |      |
|                                            |                           |                      |                  |        |      |
|                                            |                           |                      |                  |        |      |
|                                            |                           |                      | <b>•</b>         |        |      |
|                                            |                           | 1                    |                  |        |      |
| Add Port                                   | Delete Port               | Configure Port.      |                  |        |      |
| E Englis bidiractional                     |                           |                      |                  |        |      |
| Enable ourrectorial                        | isuppor.                  |                      |                  |        |      |
| I Enable printer poolir                    | ng                        |                      |                  |        |      |
|                                            |                           |                      |                  |        |      |
|                                            |                           |                      |                  |        |      |
|                                            |                           |                      | OK               | Cancel | Help |
|                                            |                           | 5                    |                  |        |      |

- 9. Click the General tab and click Print Test Page.
- 10. In the printer Job Notes window, type user and job identification information and click OK.

The Test Page remains listed in the queue window until it is printed.

The Fiery EX3535 polls the NetWare server for print jobs in the print connection defined for the Fiery EX3535. When you print, your PostScript files are spooled to that connection and transmitted over the queue "port" to the Fiery EX3535.

#### Setting up SMB printing on Windows NT 4.0

SMB printing (also known as Windows printing) allows you to install the PostScript or PCL printer driver and printer description files, and print from your computer to a particular print connection (Hold, Print, or Direct) on the Fiery EX3535. These instructions assume you have installed the TCP/IP protocol and Client for Microsoft Networks.

Each connection (Hold, Print, or Direct) requires a new printer driver and printer description file. To set up printing to a second or third print connection, repeat the procedure "To set up SMB printing on Windows NT 4.0" on page 1-27. If you install more than one printer, give each a descriptive name during printer driver installation, such as Aero-Print or Aero-Hold, so you can easily identify printers.

**NOTE:** If you set up SMB printing using Point and Print, to correctly specify Installable Options, install the printer driver from the User Software CD.

**NOTE:** To change printer defaults and configure installable options from Windows NT 4.0, you must log on as Administrator and use the password specified in Fiery EX3535 Setup. If you log on as a User, you can install the printer driver through Point and Print, but you cannot modify printer defaults and configure installable options.

#### BEFORE YOU BEGIN

 Configure the Fiery EX3535 for SMB printing by right-clicking the FieryBar on the FACI and choosing Setup Fiery. Then select Network Setup>Services>Windows Print Sharing (SMB)>Enable SMB Print Services.

SMB printing is referred to as Windows Printing in Setup, on the Control Panel Map, and on the Configuration page. For more information, see the *Configuration Guide*.

#### TO SET UP SMB PRINTING ON WINDOWS NT 4.0

1. Double-click Network Neighborhood.

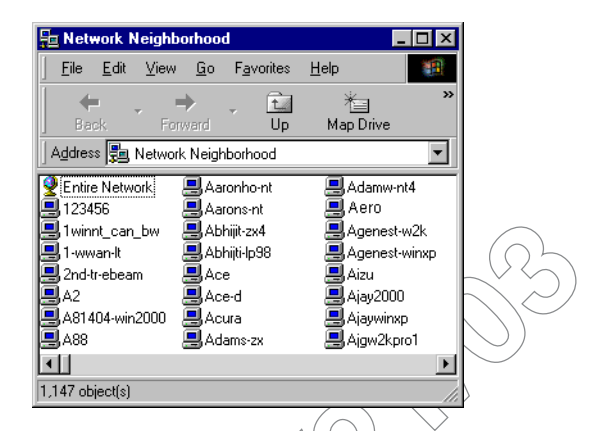

#### 2. Browse for the printer you want to print to.

The printer name you are browsing for is the name entered in Network Setup>Service Setup>Windows Setup>Server Name. For this information, see the Configuration page.

The amount of network traffic determines the amount of time required for the Browse function.

Note: You can also locate the printer with the Find feature on your Windows computer. Click Start, choose Find, and then choose Computer. Enter the name of the printer, and click Find Now.

If you are not able to locate your Fiery EX3535, contact your network administrator.

3. Double-click the name of the Fiery EX3535 to display enabled print connections.

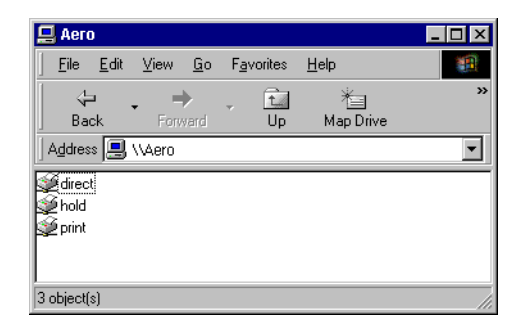

4. Double-click the name of the connection you want to print to.

The Printers dialog box appears, asking whether you want to set up the printer.

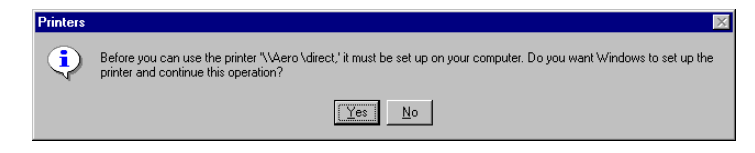

5. Select Yes to complete the installation for the selected connection.

Windows NT 4.0 downloads the printer driver and printer description files from the Fiery EX3535 to your computer and installation is complete.

## Setting up PostScript or PCL printing with Windows 2000/XP

To set up the Fiery EX3535 as a PostScript or PCL printer, you must install the PostScript or PCL printer driver for Windows 2000/XP and the corresponding printer description files. You must also configure the print connection between the computer and the Fiery EX3535. If you are printing over a network, you must configure a network connection.

**NOTE:** The procedures for configuring the options for the PostScript and PCL printer drivers are similar. The following illustrations show the PostScript driver. Differences are noted.

# Installing the PostScript or PCL printer driver for Windows 2000/XP

The following procedure describes installing the printer driver from the User Software CD or from the Installer WebTool. Subsequent procedures describe setting up the print connection.

**NOTE:** To install the printer driver on a Windows 2000 computer, you must have Service Pack 3 installed on the computer. To install the printer driver on a Windows XP computer, you must have Service Pack 1 installed on the computer. Otherwise, a warning message alerts you to install the proper service pack after installation is complete.

**NOTE:** The following procedures use Windows 2000 illustrations; Windows XP,differences are noted.

#### TO INSTALL THE POSTSCRIPT OR PCL PRINTER DRIVER FOR WINDOWS 2000/XP

- On Windows 2000, click Start, choose Settings, and then choose Printers to display the Printers window.
   On Windows XP, click Start and choose Printer and Faxes.
- On Windows 2000, double-click the Add Printer icon and click Next. On Windows XP click Add a printer under Printer Tasks.
- 3. Specify printing using a Local printer and click Next.

This procedure describes the installation of a local printer. You can modify the connection later, according to your network type.

#### 4. Select LPT1: and click Next.

| Add Printer Wizard                                |                                            |                                           |          |
|---------------------------------------------------|--------------------------------------------|-------------------------------------------|----------|
| Select the Printer<br>Computers comm              | Port<br>nunicate with printers throu       | gh ports.                                 |          |
| Select the port ye<br>new port.<br>Use the follow | ou want your printer to use.<br>wing port: | . If the port is not listed, you can crea | tea      |
| Port                                              | Description                                | Printer                                   | <b>_</b> |
| LPT1:                                             | Printer Port                               | ·                                         |          |
| LPT2:                                             | Printer Port                               |                                           | _        |
| LPT3:                                             | Printer Port                               |                                           |          |
| CUM1:                                             | Serial Port                                |                                           |          |
| COM2:                                             | Serial Port                                |                                           | -        |
| Note: Most c                                      | omputers use the LPT1: po                  | ort to communicate with a local printer   |          |
| C Create a new                                    | u nort:                                    |                                           |          |
| Tuner                                             | AppleTalk Printin                          | n Devices                                 | -        |
| 1,1,000                                           | Poppior dire i minim                       | gDonoos                                   | _        |
|                                                   |                                            |                                           |          |
|                                                   |                                            | < Back Next >                             | Cancel   |
|                                                   |                                            |                                           |          |

5. In the dialog box displaying lists of manufacturers and printers, click Have Disk.

The Install From Disk dialog box prompts you for the disk.

6. Type the name of the CD-ROM drive (for example, D:\) and click Browse. Browse to the \Prntdrvr\Ps\_drvr\Win\_2K\_XP folder.

If you are installing from the files you downloaded using the Installer WebTool, browse to prntdrvr\Prntdrvr\Ps\_drvr\Win\_2K\_XP and click Open.

**NOTE:** Before you select the path name, you must first select your language.

Make sure "Oemsetup.inf" or "Oemsetup" is selected and click Open.

7. Verify the path is correct and click OK.

The path is copied to the Install From Disk dialog box.

8. Select the Fiery EX3535 Color Server as your printer and click Next. (Windows XP)

| Add Printer Wizard                                                                                                    |                                                                                                    |
|----------------------------------------------------------------------------------------------------|----------------------------------------------------------------------------------------------------|
| Install Printer Software<br>The manufacturer and model determine whi                                                    | ich printer software to use.                                                                              |
| Select the manufacturer and model of yo<br>disk, click Have Disk. If your printer is no<br>compatible printer software. | ur printer. If your printer came with an installation<br>t listed, consult your printer documentation for |
| Printers                                                                                                    |                                                                                                    |
| Xerox EX3535 PS                                                                                                    |                                                                                                    |
| This driver is not digitally signed!<br><u>Tell me why driver signing is important</u>                                  | Windows Update Have Disk                                                                                  |
|                                                                                                    | < Back Next > Cancel                                                                                      |

9. Type a name for the printer in the Printer name field.

This name will be used in the Printers window and the queues window.

#### 10. Follow the instructions in the remaining dialog boxes.

When asked whether to print a Test Page, select No.

The necessary files are installed to your computer.

You are ready for the instructions to connect to your network type (see "Completing the Windows NT 4.0 printer connection" on page 1-21).

11. If this is the first printer driver you are installing on the computer, you may be prompted to install files from the Windows 2000 CD. Insert the CD-ROM, browse to the win2000\english\i386 folder, and then click OK.

When installation is complete, the Printers window appears with an icon for the newly installed printer. You must now configure the options installed on your copier.

## **Configuring installed options**

After you have completed the printer driver installation, you must configure the Fiery EX3535 to reflect the options installed on the copier. This allows the Fiery EX3535 to take advantage of the copier options. You can configure the options manually; or for TCP/IP network connections, you can use the Two-Way Communication feature to configure the options automatically.

#### Configuring installed options manually

The following procedure describes how to manually configure the Fiery EX3535 for the options installed on the copier.

#### TO CONFIGURE INSTALLABLE OPTIONS ON THE FIERY EX353,5 FROM THE POSTSCRIPT PRINTER DRIVER FOR WINDOWS 2000/XP

- 1. On Windows 2000, click Start, choose Settings, and then choose Printers. On Windows XP, click Start, and choose Printers and Faxes.
- Right-click the Fiery EX3535 icon and choose Properties. 2.
- 3. Click the Accessories Select an option from the Available Options list.
- 4. Click Add to move the option to the Installed Options list.

| General                            | Sharing            | Ports   | Advanced | Color Management  | Security    | Device Settings |  |  |
|------------------------------------|--------------------|---------|----------|-------------------|-------------|-----------------|--|--|
| Printer Status                     |                    |         |          | Accessories About |             |                 |  |  |
| - 🚔 Av                             | ailable Option     | ns:     |          |                   |             |                 |  |  |
| 3 Tray Mo<br>Finisher<br>GA Featur | es                 |         |          |                   |             |                 |  |  |
| Ins<br>Tandem T                    | Add stalled Option | Remove  |          | Two-Way Comm      | unication   |                 |  |  |
|                                    |                    |         |          | Update Fiery      | Driver Wher | Opened          |  |  |
|                                    |                    | Default | 5        |                   |             |                 |  |  |

Paper Deck Option—3 Tray Module, Tandem Tray.

Finisher Option—Not Installed, Finisher.

GA Features—Not Installed, Installed.

5. Click OK to activate the current settings.

## TO CONFIGURE INSTALLABLE OPTIONS ON THE FIERY EX3535 FROM THE PCL PRINTER DRIVER

- 1. Click Start, choose Settings, and then choose Printers.
- 2. Right-click the Fiery EX3535 icon, and choose Printing Preferences.
- 3. Click the Configuration tab and specify the options installed on the Fiery EX3535.
- 4. Select an installed option from the Available Options list, and click Add to move the option to the Installed Options list.
- 5. Click Apply, then click OK.

You are ready to connect to your network type (see the next section "Completing the Windows 2000/XP printer connection" on page 1-35).

# Configuring installed options and updating print options settings automatically

If you have a TCP/IP-enabled network, you can automatically update your printer driver to reflect the options currently installed on the Fiery EX3535. When the printer driver is first installed, the installable options have default settings that were set up in Fiery EX3535 Setup or ColorWise Pro Tools. When you update the printer driver with the Two-Way Communication feature, you allow the Fiery EX3535 to complete the actual setting.

The Two-Way Communication feature also updates Expert Color Settings options to reflect the current color settings on the Fiery EX3535. To access the Expert Color Settings options, click the Expert Settings tab in the ColorWise print option bar of the Fiery printing tab of your printer driver. For more information, see the *Color Guide*.

#### SETTING UP TWO-WAY COMMUNICATION FOR POSTSCRIPT OR PCL PRINTER DRIVERS FOR WINDOWS 2000/XP

**NOTE:** The procedures for setting up Two-Way Communication for the PostScript printer drivers on Windows 2000/XP are similar. The following procedure displays Windows XP illustrations. Differences are noted in the text.

**NOTE:** The procedures for the PostScript and PCL printer drivers on Windows 2000 and XP are similar. The following procedure displays Windows XP illustrations. Differences are noted in the text.

- 1. On Windows 2000, click Start, choose Settings, and then choose Printers. On Windows XP, click Start, and choose Printers and Faxes.
- 2. In the Printers window, select the icon for the Fiery EX3535 PostScript printer driver.
- 3. For the PostScript printer driver, choose Properties from the File menu. For the PCL printer driver, choose Printing Preferences from the File menu.
- 4. Choose Properties from the File menu.
- 5. Click the Accessories tab.
- 6. Select Two-Way Communication.

| General Sharing Fors                            | Advanced | Color Management   | Security    | Device Settings |  |  |
|-------------------------------------------------|----------|--------------------|-------------|-----------------|--|--|
| Printer Status                                  | /        | Accessories About  |             |                 |  |  |
| Available Options:<br>3 Tray Module<br>Finisher |          |                    | 32          |                 |  |  |
| GA Features                                     |          |                    |             |                 |  |  |
| Add Remov                                       | e        |                    | unication   |                 |  |  |
| Tandem Tray                                     |          | Printer IP Address | or DNS Nat  | ne              |  |  |
|                                                 |          | 10.10.11.111       | 0.010 110   |                 |  |  |
|                                                 |          | ✓ Update Fiery I   | Driver When | Opened          |  |  |
|                                                 |          |                    | Jpdate      |                 |  |  |
| ,                                               |          |                    |             |                 |  |  |
|                                                 |          |                    |             |                 |  |  |
|                                                 |          |                    |             |                 |  |  |

- 7. Enter the Fiery EX3535 IP address or DNS name.
- 8. If you want your printer driver to display the current settings when opened, select the Update Fiery Driver When Opened option.
- 9. Click Update.
- 10. Click OK.

## Completing the Windows 2000/XP printer connection

To print from Windows 2000/XP, you must:

- Set up network servers, if any.
- Set up the Fiery EX3535 to accept print jobs from your computer.
- Configure a port on each Windows 2000/XP computer for the network type.

| To do this                                    | See                                                                                         |
|-----------------------------------------------|---------------------------------------------------------------------------------------------|
| Configure the TCP/IP (LPR port)<br>connection | "Completing the Windows 2000/XP TCP/IP<br>and Port 9100 or LPR connection" on<br>page 1-35. |
| Configure the IPX (Novell) connection         | "Completing the Windows 2000/XP IPX<br>(Novell) connection" on page 1-39.                   |
| Configure the IPP connection                  | "Setting up IPP printing with<br>Windows 2000/XP" on page 1-44                              |

**NOTE:** The procedures for completing the printer connection for Windows 2000 and Windows XP are similar.

#### Completing the Windows 2000/XP TCP/IP and Port 9100 or LPR connection

After you have installed the PostScript and printer driver files, complete the setup for the TCP/IP and LPR connection as follows:

- Prepare the Fiery EX3535 to accept print jobs using TCP/IP and LPR protocols. For details, see the *Configuration Guide*.
- Enable LPD or Port 9100 from the Fiery EX3535 Control Panel. For details, see the *Configuration Guide*.

## 1-36 Installing User Software on a Windows Computer

- Enable LPD or Port 9100 from the Fiery EX3535 Fiery Advanced Controller Interface. For details, see the *Configuration Guide*.
- Configure the computer for the TCP/IP connection.

Before you continue, contact the system administrator for the IP address assigned to the Fiery EX3535, as well as the subnet mask and the gateway address, if they are used.

The TCP/IP protocol should already be installed on the Windows 2000/XP workstation.

NOTE: You can also set up the LPR connection by installing Print Services for UNIX, which is supplied as an add-on Windows component with your Windows 2000/XP CD. For more information, see your Windows documentation.

#### TO SET UP TCP/IP AND PORT 9100 OR LPR CONNECTION FOR WINDOWS 2000/XP

NOTE: The following procedures use Windows XP illustrations.

- 1. Open the Properties dialog box for the Fiery EX3535 and click the Ports tab.
- 2. Click Add Port.

| ieneral    Sha                  | ring Ports             | Advanced     | Color Manageme           | nt Security  | Device Settings | Accessories | About |
|---------------------------------|------------------------|--------------|--------------------------|--------------|-----------------|-------------|-------|
| A                               | ero                    |              |                          |              |                 |             |       |
| ~                               |                        |              |                          |              |                 |             |       |
| Print to the for<br>checked por | illowing port(s)<br>t. | I. Documents | s will print to the firs | t free       |                 |             |       |
| Port                            | Description            |              | Printer                  |              | ~               |             |       |
| LPT1:                           | Printer Port           |              | Aero                     |              |                 |             |       |
| LPT2:                           | Printer Port           |              |                          |              |                 |             |       |
|                                 | Printer Port           |              |                          |              |                 |             |       |
| COM1:                           | Serial Port            |              |                          |              |                 |             |       |
|                                 | Serial Port            |              |                          |              |                 |             |       |
|                                 | Serial Port            |              |                          |              | ~               |             |       |
|                                 |                        |              |                          |              | _               |             |       |
| Add P                           | ort                    | Delete I     | Port Co                  | nfigure Port |                 |             |       |
| Enable bi                       | directional sur        | tion         |                          |              |                 |             |       |
| Enable pr                       | inter poolina          |              |                          |              |                 |             |       |
|                                 |                        |              |                          |              |                 |             |       |
|                                 |                        |              |                          |              |                 |             |       |
|                                 |                        |              |                          |              |                 |             |       |
|                                 |                        |              |                          |              |                 |             |       |

3. Select Standard TCP/IP Port for Available port types and click New Port.

| Printer Ports                            | ? 🛛             |
|------------------------------------------|-----------------|
| Available port types:                    |                 |
| EFI Fiery Mail<br>Local Port<br>PDF Port |                 |
| Standard TCP/IP Port                     |                 |
|                                          |                 |
| New Port Type                            | New Port Cancel |

4. Click Next.

The Add Standard TCP/IP Printer Port Wizard dialog box appears.

5. Type the IP address of the Fiery EX3535

| Add Standard TCP/IP Printer P            | Port Wizard                                     | ×      |
|------------------------------------------|-------------------------------------------------|--------|
| Add Port<br>For which device do you want | to add a port?                                  | Ś      |
| Enter the Printer Name or IP ad          | ldress, and a port name for the desired device. |        |
| Printer Name or IP Address:              |                                                 |        |
| Port Name:                               |                                                 |        |
|                                          |                                                 |        |
|                                          |                                                 |        |
|                                          |                                                 |        |
|                                          |                                                 |        |
|                                          |                                                 |        |
|                                          | <pre> Back Next &gt;</pre>                      | Cancel |

- 6. Click Next.
- 7. Make sure that Generic Network Card is selected as Standard for Device Type and click Next.
- 8. Click Finish to close the Add Standard TCP/IP Printer Port Wizard dialog box and click Close in the Printer Ports dialog box.

9. Click Configure Port in the Ports tab of the Properties dialog box.

| Configure Standard TCP/I    | P Port Monitor   | ? 🔀    |
|-----------------------------|------------------|--------|
| Port Settings               |                  |        |
| Port Name:                  | IP_10.11.143.101 |        |
| Printer Name or IP Address: | 10.11.143.101    |        |
| Protocol                    | ◯ LPR            |        |
| Raw Settings                |                  |        |
| Port Number: 91             | 00               |        |
| LPR Settings                |                  |        |
| Queue Name:                 |                  |        |
| LPR Byte Counting Enat      | bled             | $\lor$ |
| SNMP Status Enabled         |                  |        |
| Community Name: pu          | blic             |        |
| SNMP Device Index: 1        |                  |        |
|                             | ОК               | Cancel |
|                             |                  |        |

The Configure Standard TCP/IP Port Monitor dialog box appears.

10. If you have LPD printing enabled at the Fiery EX3535 Control Panel or Fiery Advanced Controller Interface, select LPR for Protocol and LPR Byte Counting Enabled under LPR Settings.

NOTE: You can also proceed without selecting LPR Byte Counting Enabled under LPR settings.

11. If you have Port 9100 printing enabled at the Fiery EX3535 Control Panel or Fiery Advanced Controller Interface, select Raw.

The port number 9100 automatically appears under Raw Settings. This allows you to print to the printer connection that your administrator selected for Port 9100 printing in Fiery EX3535 Setup. You can also specify a port number as instructed in the next step.

| Configure Standard T        | CP/IP Po | ort Monitor      | ? 🗙    |                           |
|-----------------------------|----------|------------------|--------|---------------------------|
| Port Settings               |          |                  |        |                           |
| Port Name:                  |          | IP_10.11.143.101 |        |                           |
| Printer Name or IP Addre    | \$\$:    | 10.11.143.101    |        |                           |
| Protocol                    |          | OLPR             |        | $\frown$                  |
| - Raw Settings              |          |                  |        | $\left(\Omega^{L}\right)$ |
| Port Number:                | 9100     |                  |        | Ň                         |
| LPR Settings<br>Queue Name: |          |                  | 51     | $\sum$                    |
| LPR Byte Counting           | Enabled  |                  |        |                           |
| SNMP Status Enab            | led      |                  |        |                           |
| Community Name:             | public   |                  |        |                           |
| SNMP Device Index:          | 1        |                  |        |                           |
|                             |          |                  |        |                           |
|                             |          | ОК               | Cancel |                           |

12. Enter the name of the print connection.

For LPR, enter direct, print, or hold in the LPR Settings area.

For Port 9100, enter the port number corresponding to the print connection in the Raw Settings area:

direct: 9101

print: 9102

hold: 9103

**NOTE:** Type the number *exactly* as shown.

#### 13. Click OK to close the Configure Standard TCP/IP Port Monitor dialog box.

#### Completing the Windows 2000/XP IPX (Novell) connection

Complete the setup for the IPX (Novell) connection as follows:

- Configure the Novell network and file server for handling Fiery EX3535 print jobs. The file server should be configured with a print server and print connection for the Fiery EX3535. For details, see your NetWare documentation.
- Prepare the Fiery EX3535 for IPX printing.
- Set up the IPX connection on the computer.

NetWare protocols (NWLink IPX/SPX Compatible Transport) and NetWare client services should already be installed on the Windows 2000/XP computer.

TO SET UP IPX (NOVELL) PRINTING FOR WINDOWS 2000/XP

**NOTE:** The following procedures use Windows 2000 illustrations.

- On Windows 2000, double-click My Network Places.
   On Windows XP, click Start, and then click My Network Places.
- 2. Double-click NetWare or Compatible Network.

A list of NetWare servers appears.

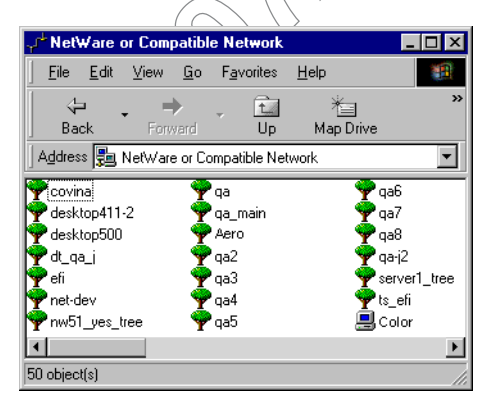

3. Double-click the NetWare Tree or File Server on which the network administrator defined a print connection for the Fiery EX3535.

You may have to log in to the file server to see the print connections.

4. Double-click the print connection defined for the Fiery EX3535.

- 5. If the NetWare server does not have a suitable driver for the Fiery EX3535, you may be asked if you want to set up the printer on your computer. Click Yes.
- 6. Click OK to install the Fiery EX3535 PostScript printer driver.
- Follow steps 6-10 of the procedure "To install the PostScript or PCL printer driver for Windows 2000/XP" on page 1-29.

When installation is complete, a new printer window appears, with the name of the print queue on the NetWare server.

#### 8. Choose Properties from the File menu and click the Ports tab.

Verify that the connection to the NetWare queue is listed and selected as a port for the Fiery EX3535.

|                           |                         |                         | $\langle \rangle \rangle$ | /    |   |
|---------------------------|-------------------------|-------------------------|---------------------------|------|---|
| AERO Properties           |                         |                         |                           |      | ? |
| eneral Ports Sche         | duling Sharing Sec      | urity Device Settings C | onfiguration A            | bout |   |
|                           |                         |                         |                           |      |   |
| 🔏 Aero                    |                         |                         |                           |      |   |
| ×                         |                         |                         |                           |      |   |
| Print to the following po | tt(s). Documents will n | int to the first free   |                           |      |   |
| checked port.             | rigsj. Documents wii p  | in to the first free    |                           |      |   |
| Port                      | Description             | Printer                 | <b>-</b>                  |      |   |
| C:\Program Files          | PDF Port                | Acrobat Distiller       | 1                         |      |   |
| LPT1:                     | Local Port              |                         |                           |      |   |
| 🗹 Aero                    |                         |                         |                           |      |   |
|                           |                         |                         |                           |      |   |
|                           |                         |                         | _1                        |      |   |
|                           |                         |                         | 1                         |      |   |
| Add Port                  | Delete Port             | Configure Port          | 1                         |      |   |
|                           |                         |                         |                           |      |   |
| Enable bidirectional      | support                 |                         |                           |      |   |
| Enable printer poolir     | ng                      |                         |                           |      |   |
|                           |                         |                         |                           |      |   |
|                           |                         |                         |                           |      |   |
|                           |                         |                         |                           |      |   |

9. Click the General tab and click Print Test Page.

# 10. In the printer Job Notes field, type user and job identification information and click OK.

The Test Page remains listed in the queue window until it is printed.

The Fiery EX3535 polls the NetWare server for print jobs in the print connection defined for the Fiery EX3535. When you print, your PostScript files are spooled to that connection and transmitted over the queue "port" to the Fiery EX3535.

#### Setting up SMB printing on Windows 2000/XP

SMB printing (also known as Windows printing) allows you to install the printer driver and associated files, and print from your computer to a particular print connection (Hold, Print, or Direct) on the Fiery EX3535. These instructions assume you have installed the TCP/IP protocol and Client for Microsoft Networks.

Each connection (Hold, Print, or Direct) requires a new printer driver and printer description file. To set up printing to a second or third print connection, repeat the procedure, "To set up SMB printing on Windows 2000/XP". If you install more than one printer, give each a descriptive name during printer driver installation, such as Aero-Print or Aero-Hold, so you can easily identify printers.

#### **B**EFORE YOU BEGIN

- At the Control Panel, configure the Fiery EX3535 for SMB printing in Run Setup>Network Setup>ServiceSetup>Windows Setup>Enable Windows Printing.
- Configure the Fiery EX3535 for SMB printing by right-clicking FieryBar on the FACI and choosing Setup Fiery. Then select Network Setup>Service Setup>Windows Print Sharing (SMB) > Enable SMB Print Services.

SMB printing is referred to as Windows Printing in Setup, on the Control Panel Map, and on the Configuration page. For more information, see the *Configuration Guide*.

#### TO SET UP SMB PRINTING ON WINDOWS 2000/XP

#### 1. Open My Network Places.

#### 2. Browse for the printer you want to print to.

The printer name you are browsing for is the name entered in Network Setup> Service Setup>Windows Print>Sharing (SMB)>Server Name. For this information, see the Configuration page.

The amount of network traffic determines the amount of time required for the Browse function.

**NOTE:** You can also locate the printer using the Search feature on your Windows computer. Right-click My Network Places and click Search for Computers. Type the name of the printer and click Search Now.

If you are not able to locate your Fiery EX3535, contact your network administrator.

3. Double-click the name of the Fiery EX3535 to display enabled print connections.

You must now create a printer port and install the printer driver from the User Software CD.

- 4. On Windows 2000, click Start, choose Settings, and then choose Printers. On Windows XP, click Start and choose Printers and Faxes.
- 5. Double-click Add Printer and click Next.
- 6. Click Local Printer and click Next.
- 7. Click Create a New Port, and choose Local Port from the menu. Click Next.
- 8. In the Port Name dialog box, type the name of the Fiery EX3535, followed by the printing connection, and click QK.

Enter the port name as follows: \\Aero\print where Aero is the name of the Fiery EX3535 and print is the printing connection.

|                    | $\langle \rangle    $ | // |        |
|--------------------|-----------------------|----|--------|
| Port Name          |                       |    | ? ×    |
| Enter a port name: |                       |    | OK     |
| \\Aero\print       |                       |    | Cancel |

 $\Lambda$ 

- 9. In the dialog box displaying lists of manufacturers and printers, click Have Disk. You will now install the printer driver from the User Software CD.
- 10. Type the name of the CD-ROM drive and browse to the Prntdrvr\Ps\_drvr\Win\_2K\_XP folder.

**NOTE:** Before you select the path name, you must first select your language.

- 11. Make sure "Oemsetup.inf" or "Oemsetup" is selected and click Open.
- 12. Verify the path is correct in the Install From Disk dialog box and click OK.
- 13. Follow the on-screen instructions.

For more information, see "To install the PostScript or PCL printer driver for Windows 2000/XP" on page 1-29.

#### Setting up IPP printing with Windows 2000/XP

With Internet Printing Protocol (IPP), print jobs are sent to the Fiery EX3535 over the Internet.

IPP printing is supported directly for Windows 2000/XPcomputers. IPP printing is not supported on Windows NT 4.0.

**NOTE:** The IPP setup procedures are performed after installing the appropriate printer drivers (see "To install the PostScript or PCL printer driver for Windows 2000/XP" on page 1-29).

#### **B**EFORE YOU BEGIN

1. Prepare the Fiery EX3535 for TCP/IP printing.

For more information, see the Configuration Guide.

- 2. Prepare the Fiery EX3535 for IPP printing. For more information, see the *Configuration Guide*.
- 3. Specify the printing destination on your computer.

TO SET UP IPP PRINTING WITH WINDOWS 2000/XP

- 1. On Windows 2000, click Start, choose Settings, and then choose Printers. On Windows XP, click Start and choose Printers and Faxes.
- 2. On Windows 2000, double-click the Add Printer icon and click Next. On Windows XP, click Add a printer under Printer Task.
- 3. Select Network printer and click Next.

4. Select "Connect to a printer on the Internet or on your intranet." Type an IP address or computer name in the URL field.

The URL for the printer is the IP address or DNS name followed by "ipp" and the connection you want to print to (print, hold, or direct). Insert slashes between the different elements.

| Add Printer Wizard                                                                                                    |
|----------------------------------------------------------------------------------------------------|
| Locate Your Printer<br>How do you want to locate your printer?                                                                                                    |
| If you don't know the name of the printer, you can browse for one on the network.                                                                                                    |
| What do you want to do?                                                                                                    |
| <ul> <li>Type the printer name, or click Next to browse for a printer Name:</li> <li>Connect to a printer on the Internet or on your intranet URL: <a href="http://10.11.151.29/ipp/print">http://10.11.151.29/ipp/print</a></li> </ul> |
| < Back Next > Cancel                                                                                                    |

5. Click Next.

The Connect to Printer dialog box appears.

6. Click OK.

The Add Printer Wizard dialog box appears.

7. If you are installing the PostScript printer for Windows 2000/XP for the first time, follow the procedure described on page 1-29.

If you have already installed the printer driver on your computer, choose the appropriate names from the Manufacturers and Printers lists and click OK.

- 8. Indicate whether you want to make the copier the default printer and click Next.
- 9. Click Finish.

## **Installing Fiery utilities**

From the User Software CD, you can install the following Fiery utilities and user software:

- ColorWise Pro Tools
- Fiery Spooler
- · Fiery Job Monitor
- Fiery Scan (TWAIN module)
- Fiery Remote Scan (TWAIN Fiery Scan Module and Application)
- Fiery Printer Delete Utility
- EFI Fiery Mail Port
- Command WorkStation
   Includes DocBuilder Pro and PitStop, a plug-in for Adobe Acrobat 5.0.5.
- Job Monitor
- Fiery Downloader
- Fiery VDP Resource Manager
- Command WorkStation

Includes DocBuilder Pro. Acrobat 5.0.5 and PitStop, a plug-in for Adobe Acrobat, is installed from the DocBuilder Pro Kit.

• Fiery Graphic Arts Package

**NOTE:** Do not attempt to install DocBuilder Pro from the User Software CD (by starting the setup.exe from the DBPro folder); it is automatically installed when you install Command WorkStation. Installing DocBuilder Pro from the User Software CD can cause unpredictable results. In order to use DocBuilder Pro, you must install Acrobat v5.0.5 and the DocBuilder Pro dongle from the DocBuilder Pro Kit. To install Acrobat, see "Adobe Acrobat" on page 1-48.

**NOTE:** Job Monitor is automatically installed when you install the printer driver on your computer. To use Job Monitor, you first need to enable it in the printer driver. (For more information, see "Configuring a connection for Job Monitor" on page 1-66.)

## 1-47 | Installing Fiery utilities

The Fiery utilities must be separately installed on each user's computer. The installation of each utility is similar.

If available, Color Profiler is installed from the Color Profiler CD. To access Profiler from ColorWise Pro Tools, install Profiler before installing ColorWise Pro Tools.

The Command WorkStation installer also installs the Java files necessary to use Fiery Setup from Command WorkStation. The Fiery Graphic Arts Package installer places a shortcut for Hot Folders on your Desktop.

To use Fiery EX3535 software as well as WebTools on Windows XP, you must install the "msjavx86.exe" file in the Java VM folder on your computer. For more information on WebTools, see the *Job Management Guide* and the *Printing Guide*.

To install the software on a Windows 2000 computer, you must have Service Pack 3 installed on your computer.

The TWAIN Fiery Scan and Fiery Remote Scan Module installer automatically creates a folder named Twain\_32 in the Windows folder on your computer, and then installs the Fiery Remote Scan plug-in module into the folder.

**NOTE:** Before installing the TWAIN Fiery Scan or Fiery Remote Scan module, make sure the TWAIN plug-ins (installed with TWAIN-compliant application software) are located in the correct Plugins subfolder. If the TWAIN plug-ins have been deleted, you must reinstall the TWAIN-compliant application software in order to use Fiery Scan or Fiery Remote Scan.

You access the Fiery Scan or Fiery Remote Scan plug-in from the TWAIN-compliant software using the TWAIN module. For details, see the *Printing Guide*.

#### TO INSTALL FIERY UTILITIES

- 1. Open the appropriate folder for the software you want to install.
- 2. Double-click the Setup.exe icon.

3. Follow the instructions in the Setup dialog boxes to complete installation.

#### **B**EFORE YOU BEGIN

- Print the Configuration page from the Fiery Advanced Controller Interface and note the IP address of the Fiery EX3535.
- Print the Configuration page from the Control Panel and note the IP address of the Fiery EX3535.

### Adobe Acrobat

In Command WorkStation, the DocBuilder Pro feature and PitStop software plug-in work with Adobe Acrobat v5.0.5. To use DocBuilder Pro, you must install Adobe Acrobat 5.0.5, the PitStop plug-in, and Command WorkStation. If you purchase the DocBuilder Pro option, the Acrobat software is included on the EFI DocBuilder Pro Kit CD.

**NOTE:** When your Fiery EX3535 is installed, a service technician typically sets up the system and installs Command WorkStation and DocBuilder Pro. If you see a software protection key (dongle) on the back of the Fiery EX3535, DocBuilder Pro has already been installed, and you can disregard the following section. If the dongle is not installed, refer to the instructions packaged with the dongle or see the following procedure.

Note: If Adobe Acrobat is installed after Command WorkStation, you may be required to restart Command WorkStation in order to use DocBuilder Pro.

For more information about Adobe Acrobat for Windows, see the Readme.pdf file on the EFI DocBuilder Pro Kit CD.

#### TO INSTALL ACROBAT

**NOTE:** Log in to the Fiery EX3535 as Administrator and enter the password. For network security, the system administrator may change this password frequently. The default, case-sensitive password is Fiery.1

#### 1. Insert the EFI DocBuilder Pro Kit CD in the CD-ROM drive.

If a Windows screen appears asking "What do you want Windows to do?" either click Cancel or select "Open the folder to view files using Windows Explorer."

#### 2. Open the Acrobat folder, and double-click AutoPlay.exe.

Use only AutoPlay.exe. Do not navigate to the Setup folder or any of the language folders. Using setup.exe from these folders can result in an incomplete installation, which may cause system problems.

#### 3. Follow the on-screen instructions.

All languages are installed.

### PitStop

PitStop is a plug-in for Adobe Acrobat 5.0.5 for use with DocBuilder Pro. You must first install Adobe Acrobat 5.0.5 as described in the previous section. PitStop software is included on the DocBuilder Pro Kit CD.

#### TO INSTALL PITSTOP

1. On the EFI DocBuilder Pro Kit CD, double-click to open the PitStop folder.

# 2. Open the PitStop folder and choose the setup icon for the language you want to install.

English, French, German, and Spanish are the languages that are supplied and are indicated by a two-letter identifier. For example, in the file name, pp\_5.setup\_de.exe, "de" represents German. The identifiers for the other languages are: us (English) fr (French), and es (Spanish).

#### 3. Double click the PitStop setup icon you want.

The Welcome to Enfocus PitStop Setup dialog box appears,

#### 4. Click Next and then click Yes to the license agreement.

The Information dialog box appears.

**NOTE:** Make sure to complete the Enfocus Certified PDF Personal Information form. Otherwise, the form will appear every time you launch Adobe Acrobat.

#### 5. Click Next.

The Choose Destination Location dialog box appears.

PitStop will automatically select the correct location for installation.

6. Click Next.

Setup is complete.

7. Click Finish.

For more information, see the PitStop documentation in Adobe Acrobat under Help>Plug-in Help\Enfocus PitStop Professional.

## Using Fiery utilities for the first time

Before you can use the newly installed software, you must configure the connection to the Fiery EX3535. Configuration of the Fiery utilities is similar.

Fiery Printer Delete Utility is installed and used locally, so connection to the Fiery EX3535 is not required before using the software.

#### TO USE FIERY PRINTER DELETE UTILITY

1. Click Start, choose Programs, and then choose Fiery.

### 2. Click FieryPrinterDeleteUtility,

The Fiery Driver Uninstall Tool dialog box appears. If any Fiery EX3535 printer drivers are found on your computer, they are displayed.

| 🔀 Fiery Driver Uninstall Tool 🛛 📃 🗖 🗙 |
|---------------------------------------|
|                                       |
| Select a Printer:                     |
| No EFI Printers Found                 |
|                                       |
| Driver Files:                         |
| No EFI Printer Files Found            |
| Exit About Delete                     |

- 3. To delete any of the displayed printers, select the printer name and click Delete.
- 4. Click OK to delete the selected printer driver.
- Click OK to restart, or, to delete another printer driver, click Cancel to return to the Fiery Driver Uninstall Tool dialog box. Restart your computer when you finish deleting printer drivers.

## Configuring the connection for Fiery utilities

The first time you start one of the Fiery utilities, you must configure the connection to the Fiery EX3535. Similar configuration is used for all Fiery utilities, so any change in one configuration affects all the other connections. Configuration for most Fiery utilities is described in the following procedure.

For configuration of specific Fiery utilities, see the following:

- "Configuring the connection for EFI Fiery Mail Port" on page 1-54
- "Configuring the connection for Command WorkStation" on page 1-60
- "Configuring the connection for Fiery VDP Resource Manager" on page 1-63
- "Configuring a connection for Job Monitor" on page 1-66

BEFORE YOU BEGIN

- Print the Configuration page from the Fiery EX3535 Fiery Advanced Controller Interface.
- Print the Configuration page from the Fiery EX3535 Control Panel.

This page contains information you need when configuring the connection, such as the IP address. For TCP/IP installations, you can use the DNS name of the Fiery EX3535 instead of the IP address. Make sure the Fiery EX3535 is already registered in a Domain Name Server (DNS) on your network. For more information, see your Windows system documentation.

#### TO CONFIGURE THE CONNECTION FOR FIERY UTILITIES

1. Start the utility for which you want to configure a connection.

For Fiery Scan or Fiery Remote Scan, start the supported TWAIN-compliant software.

For details, see the Printing Guide.

- 2. If the No Servers Configured dialog box appears, click OK. If the Choose Printer Device dialog box appears, click Add.
- 3. Enter the appropriate information for the Fiery EX3535.

**Nickname**—Enter a name for the Fiery EX3535. This name does not have to match the actual Server Name of the Fiery EX3535.

**NOTE:** The nickname cannot contain the following characters: []\_"' <space> <tab>

Protocol-Choose the type of network protocol you are using from the menu.

**NOTE:** Fiery utilities are not supported over IPX/SPX. Command WorkStation is supported on Windows computers over TCP/IP, and on the Fiery Advanced Controller Interface over the PIPE protocol.

Server Name—Enter the IP address (or DNS name) of the Fiery EX3535.

New Device—Enter the name of the device the Fiery EX3535 is connected to: DC3535.

NOTE: Type DC3535 exactly as shown because this term is case-sensitive.

| Add New Server  |            | × |
|-----------------|------------|---|
| Nickname        | 3          |   |
| Communication T | уре        |   |
| Protocol        | TCP/IP     | ] |
| Server Name     |            |   |
|                 |            |   |
|                 |            |   |
| New Device      |            |   |
|                 | Add        |   |
| Devices         |            | 1 |
|                 | Hemove     |   |
|                 |            |   |
|                 | OK. Cancel |   |

4. When you have entered all the information, click Add.

## 1-53 Using Fiery utilities for the first time

#### 5. With the device name (DC3535) selected in the Devices list, click OK.

The Fiery EX3535 appears in the list of Available Servers. The first line of the entry displays the nickname you gave the server, followed by the protocol you chose. The second line displays the device name.

|                                             | Choose Printer Device | ×      |
|---------------------------------------------|-----------------------|--------|
|                                             | Available Servers     | Add    |
| Device name of the<br>Fiery EX3535 (DC3535) |                       | Remove |
|                                             |                       | Modify |
|                                             |                       |        |
|                                             | Select                | Cancel |

6. With the device name selected in the list of Available Servers, click Select to begin using the utility.

#### Modifying the configuration

Edit the configuration whenever there is any change to your Fiery EX3535 server or network, such as a server name or IP address. If you change Fiery EX3535 Setup information, do so before reconfiguring the connection.

#### TO MODIFY THE CONFIGURATION

- 1. To edit information for a Fiery EX3535 in the list of available servers, select the Fiery EX3535 by its nickname and click Modify.
- 2. Make the necessary changes in the Modify Server Settings dialog box and click OK.
- 3. To add a new Fiery EX3535 to the list of available servers, click Add. Configure the Add New Server dialog box as outlined in steps 3 through 5 in the previous procedure.
- To remove an Fiery EX3535, select the Fiery EX3535 by its nickname and click Remove.

**NOTE:** The nickname cannot be modified.

## Configuring the connection for EFI Fiery Mail Port

The E-Mail Service provides a method to print and control the Fiery EX3535 remotely. Jobs are sent to the Fiery EX3535 in the form of e-mail attachments. You can set up e-mail printing on Windows computers by adding the EFI Fiery Mail Port software as a printer port.

To set up the Fiery EX3535 for e-mail printing, see the *Configuration Guide*. After Setup has been performed, install the software from the User Software CD onto your Windows computer, and then add a port.

NOTE: Procedures are given for Windows 9x/Me and Windows NT 4.0/2000/XP.

#### TO INSTALL THE E-MAIL PORT MONITOR ON WINDOWS COMPUTERS

- 1. Open the EFI Fiery Mail Port folder on the User Software CD.
- 2. Double-click the Setup icon and follow the on-screen instructions.

When installation is complete, you are ready to configure the connection for the e-mail port monitor.

TO CONFIGURE THE CONNECTION FOR EFI FIERY MAIL PORT ON WINDOWS 9X/ME

- 1. Click Start, choose Settings, and then choose Printers.
- In the Printers window, right-click the icon for the Fiery EX3535 printer driver. For instructions on installing the printer driver, see "Installing the PostScript or PCL printer driver for 9x/Me" on page 1-2.
- 3. Choose Properties, and click the Details tab.
#### 4. Click Add Port.

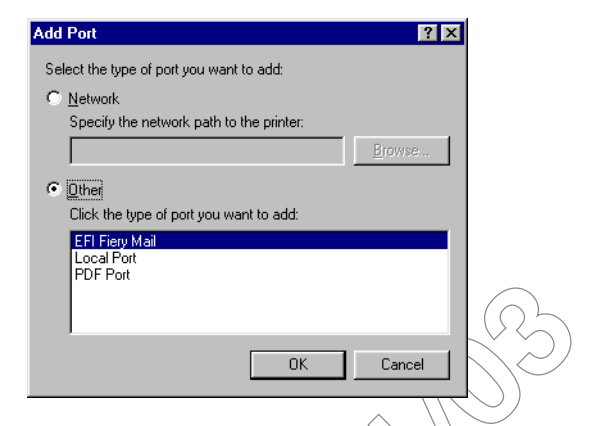

- 5. Click Other and select EFI Fiery Mail from the list of ports.
- 6. Click OK.

|                             | $ \land \land \land$ |        |     |
|-----------------------------|----------------------|--------|-----|
| Add Port                    |                      |        | ? × |
| Fiery's E-mail Address      |                      |        |     |
|                             |                      |        |     |
| ,                           |                      |        |     |
| Cutgoing Mail Server (SMTP) |                      |        |     |
|                             |                      |        |     |
|                             |                      |        |     |
| Advanced                    |                      | Cancel | OK  |

7. Enter the basic information required to set up the e-mail port.

Fiery's E-mail Address—Enter the e-mail address of the Fiery EX3535.

**Outgoing Mail Server**—Enter the name or IP address of the SMTP server for the port monitor to use.

8. Click Advanced.

The E-Mail Port Configuration dialog box appears.

| E-Mail Port Con        | figuration ?                                 | × |
|------------------------|----------------------------------------------|---|
| - Fierv Server         |                                              |   |
| E-mail Address:        | QA1@efi.com                                  | 1 |
| <br>0                  |                                              |   |
| <u>⊌</u> ueue:         | Print                                        |   |
| - Outgoing Mail S      | erver (SMTP)                                 |   |
| <u>S</u> erver Name:   | MailServer@company.com Port: 25              |   |
| Erom Address:          | unknown@unknown.unknown                      | ] |
| Options                |                                              |   |
| 🔽 Break aparti         | messages larger than 1024 kB (64kB - 1024kB) |   |
| 🔲 Status <u>m</u> essa | ages from Fiery                              |   |
|                        |                                              | _ |
|                        | Cancel OK                                    |   |
|                        |                                              |   |
|                        |                                              |   |
|                        |                                              |   |
|                        |                                              |   |

#### 9. Enter the following information.

For Fiery Server:

E-mail Address—The e-mail address of the Fiery EX3535.

Queue—The print connection on the Fiery EX3535 that you want.

For Outgoing Mail Server (SMTP):

Server Name—The SMTP server to use.

From Address—The "from" address to insert in the e-mail.

For Options:

**Break apart messages larger than**—The maximum size of a single e-mail message is displayed. If a job exceeds this size, it is split into multiple messages, each not exceeding this size, and is sent to the Fiery EX3535. The Fiery EX3535 then automatically combines all split messages into the original single print job for printing.

**Status messages from Fiery** When enabled, the Status option requests the Fiery EX3535 to send status reports of the job via e-mail.

#### 10. Click OK.

The name assigned to the EFI Fiery Mail Port appears in the Details tab of the Fiery EX3535 printer driver.

#### 11. Click Apply, and then click OK.

The connection for the EFI Fiery Mail Port has now been configured.

#### TO CONFIGURE THE CONNECTION FOR THE EFI FIERY MAIL PORT ON WINDOWS NT 4.0/2000/XP

- 1. On Windows NT 4.0/2000, click Start, choose Settings, and then choose Printers. On Windows XP, click Start and choose Printers and Faxes.
- On Windows NT 4.0/2000, In the Printers window, double-click the Add Printer icon and click Next.
   On Windows XP, in the Printers and Faxes window, click Add a printer and click Next.
- 3. In the window displaying a list of ports, click Add Port.

1-58 Installing User Software on a Windows Computer

The Printer Ports dialog box is displayed, with the EFI Fiery Mail port listed as one of the available ports.

| Printer Ports ? X                                                                                                    |
|----------------------------------------------------------------------------------------------------|
|                                                                                                    |
| Available Printer Ports:                                                                                                    |
| Digital Network Port<br>EFI Fiery Mail<br>Lexmark DLC Network Port<br>Lexmark TCP/IP Network Port<br>Local Port<br>PDF Port |
| New Monitor                                                                                                    |
| New <u>Port.</u> Cancel                                                                                                    |
| Select EFI Fiery Mail and click New Port.                                                                                   |
| The Add Port dialog box appears.                                                                                            |
| Add Port ?X                                                                                                    |
| Fiery's E-mail ≜ddress                                                                                                    |
|                                                                                                    |
| Outgoing Mail Server (SMTP)                                                                                                 |
| Advanced Cancel OK                                                                                                    |

5. Enter the basic information required to set up the e-mail port.

Fiery's E-mail Address—Enter the e-mail address of the Fiery EX3535.

**Outgoing Mail Server**—Enter the name or IP address of the SMTP server for the port monitor to use.

6. Click Advanced.

4.

The E-Mail Port Configuration dialog box appears.

| E-Mail Port Configuration                                  | X |
|------------------------------------------------------------|---|
| Firm Course                                                |   |
| riely server                                               |   |
| E-mail Address: QA1@efi.com                                |   |
| Queue: Print                                               | ] |
| Outgoing Mail Server (SMTP)                                |   |
| Server Name: MailServer@company.com Port: 25               |   |
| Erom Address: unknown@unknown.unknown                      |   |
| Options                                                    |   |
| ☑ Break apart messages larger than 1024 kB (64kB · 1024kB) |   |
| Status messages from Fiery                                 |   |
| Cancel OK                                                  |   |

7. Enter the following information.

For Fiery Server:

E-mail Address (The e-mail address of the Fiery EX3535.

Queue—The print connection on the Fiery EX3535 that you want.

For Outgoing Mail Server (SMTP):

Server Name The SMTP server to use.

From Address—The "from" address to insert in the e-mail.

For Options:

**Break apart messages larger than**—The maximum size of a single e-mail message is displayed. If a job exceeds this size, it is split into multiple messages, each not exceeding this size, and is sent to the Fiery EX3535. The Fiery EX3535 then automatically combines all split messages into the original single print job for printing.

**Status messages from Fiery**—When enabled, the Status option requests the Fiery EX3535 to send status reports of the job via e-mail.

8. Click OK.

The Add Printer Wizard dialog box appears.

9. Click Next and follow the instructions for installing the printer driver for your Windows computer.

### Configuring the connection for Command WorkStation

The first time you start Command WorkStation, you are prompted to configure the connection to the Fiery EX3535.

#### TO CONFIGURE THE CONNECTION FOR COMMAND WORKSTATION

#### 1. Print a Configuration page.

The information on this page helps you locate the Fiery EX3535, if it is not on the same local subnet as your computer.

#### 2. Start Command WorkStation.

The Available Servers dialog box appears. All servers found in the local subnet are displayed.

|                    |                | $\langle \land \land \land \land \land$ |
|--------------------|----------------|-----------------------------------------|
| Available Servers  |                | ×                                       |
| Auto Search Manual | 1              |                                         |
|                    | <u>R</u> efres | h Ad <u>v</u> anced                     |
| Name               | Device Name    | IP Address                              |
|                    |                |                                         |
|                    |                |                                         |
|                    |                |                                         |
|                    |                |                                         |
|                    |                |                                         |
|                    |                |                                         |
| L-1                |                |                                         |
|                    | Add            | <u>C</u> lose                           |

3. If no Fiery EX3535 servers were found, click the Manual tab to search by DNS name or IP address. Click Add to add the server to the Available Servers list.

|   | 1-61 | Using Fiery utilities for the first time |
|---|------|------------------------------------------|
| 1 | Ŀ    |                                          |

| Available Servers 🛛 🗙                                                                                                    |   |
|----------------------------------------------------------------------------------------------------|---|
| Auto Search Manual                                                                                                    |   |
| New Server                                                                                                    |   |
| Server IP address:     Note: The Fiery DNS Name or IP address must be entered exactly as it is configured, or this utility will not be able to find it on the network. |   |
| Add Qose                                                                                                    | R |

4. Click the Auto Search tab and then click Advanced to search by either a range of IP addresses or the IP address and subnet mask.

| Advanced Search 🗙                                                                                                    | Advanced Search                                                                                                    |
|----------------------------------------------------------------------------------------------------|----------------------------------------------------------------------------------------------------|
| IP Address         Subnets           From IP         IP Ranges           10 . 11 . 130.         IP Ranges           10 . 11 . 160.         III III IIII IIIIIIIIIIIIIIIIIIIIIIII          | IP Address Subnets IP I Subnets Subnet mask                                                                               |
| Add Bemove<br>Search for compatible Fierys through a range of IP addresses by<br>entering the "From IP" and "To IP" addresses in the fields<br>above. You can specify multiple IP ranges. | Add Bemove<br>Enter any known IP address and subnet mask combination.<br>Advanced Search lists Fierys in the same subnet. |
| <u>S</u> earch <u>C</u> lose                                                                                                    | <u>Search</u> <u>Close</u>                                                                                                |

5. Click Search.

All available servers appear in the Available Servers list.

Select the Fiery EX3535 server you want to use and click Add. 6.

The selected Fiery EX3535 appears in the Login Server dialog box.

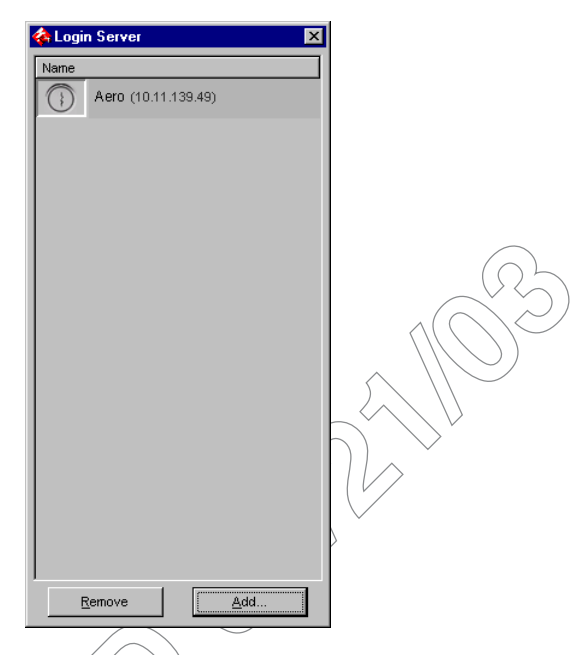

7. Click the server name.

The Login dialog box appears.

| Login : SERVER-184077 | ×      |
|-----------------------|--------|
| Administ              | rator  |
| Operator              |        |
| Guest                 |        |
| Log In                | Cancel |

8. Select Administrator, Operator, or Guest and click Log In. Enter the password when prompted.

Your computer is connected to the Fiery EX3535.

#### Modifying the configuration

Edit the configuration whenever there is any change to your Fiery EX3535 server or network, such as a server name or IP address. If you change Fiery EX3535 Setup information, do so before reconfiguring the connection.

#### TO MODIFY THE CONFIGURATION

1. Start Command WorkStation.

The Login Server window appears?

- 2. Select the Fiery EX3535 server for which you want to modify the configuration, and click Remove.
- 3. To add the modified Fiery EX3535 server, follows steps 3 through 6 of the previous procedure.

To modify the connection to the Fiery EX3535, you must remove the server from the Login Server list and follow the procedure for configuring the connection.

## Configuring the connection for Fiery VDP Resource Manager

The Fiery VDP Resource Manager allows you to view and delete all global objects used in variable data printing. For more information, see the *Printing Guide*.

#### TO CONFIGURE THE CONNECTION FOR FIERY VDP RESOURCE MANAGER

# 1. Click Start, choose Programs, and then click Fiery VDP Resource Manager in the Fiery folder.

The Available Servers dialog box appears with all Fiery EX3535 servers in the local subnet displayed.

1-64 Installing User Software on a Windows Computer

| vailable Servers |                           | ×          |
|------------------|---------------------------|------------|
| AutoSearch Manu  | al                        |            |
|                  | Refresh                   | Advanced   |
| Name             | Device Name               | IP Address |
| Aero             | <devicename></devicename> |            |
| Bailey           | <devicename></devicename> |            |
|                  |                           |            |
|                  | Add                       | Close      |

2. To locate a server by its IP address, click the Manual tab. Enter the IP address and click Add.

The server appears in the Available Servers dialog box.

| Available Servers AutoSearch Manual Enter the Server DNS name or IP address exactly as configured on the Server. Add Close                                                          |                 |                    |                   |       |
|----------------------------------------------------------------------------------------------------|-----------------|--------------------|-------------------|-------|
| AutoSearch       Manual         Enter the Server DNS name or IP       address exactly as configured on the Server.         address exactly as configured on the Server.       Close | Available Serve | rs                 |                   | ×     |
| Enter the Server DNS name or IP<br>address exactly as configured on the Server.                                                                                                    | AutoSearch      | Manual             |                   |       |
| Enter the Server DNS name or IP<br>address exactly as configured on the Server.                                                                                                    |                 |                    |                   |       |
| Enter the Server DNS name or IP<br>address exactly as configured on the Server.                                                                                                    |                 |                    |                   |       |
| address exactly as configured on the Server.                                                                                                    | Enter the Se    | rver DNS name o    | or IP             |       |
| Add Close                                                                                                    | address exa     | actly as configure | ed on the Server. |       |
| Add                                                                                                    |                 |                    |                   |       |
| Add Close                                                                                                    |                 |                    |                   |       |
| Add Close                                                                                                    |                 |                    |                   |       |
| Add Close                                                                                                    |                 |                    |                   |       |
| Add Close                                                                                                    |                 |                    |                   |       |
| Add Close                                                                                                    |                 |                    |                   |       |
| Add Close                                                                                                    |                 |                    |                   |       |
|                                                                                                    |                 |                    | Add               | Close |

3. To locate the Fiery EX3535 either by a range of IP addresses or by the IP address and subnet mask, click the Auto Search tab and then click Advanced.

4. Click the IP Range tab or the Subnet tab.

| Advanced Search             | Advanced Search                                      | ×     |
|-----------------------------|------------------------------------------------------|-------|
| IP Range Subnet             | IP Range Subnet                                      |       |
| From IP  To IP  Add  Remove | From IP<br>Submet<br>255.255.255.0<br>Add<br>Remover |       |
| Cancel Search               | Cancel                                               | earch |

5. To search by a range of IP addresses, enter the information in the From IP and To IP fields. Click Add and then click Search.

To search by IP address and subnet mask, enter the information in the From IP and Subnet fields. Click Add and then click Search.

All available servers will be displayed in the Available Servers dialog box.

6. Select the servers you want and click Add.

All connected servers are displayed in the Fiery Servers list in the Fiery VDP Resource Manager dialog box.

To use the Fiery VDP Resource Manager, see the Printing Guide.

# To modify the configuration for Fiery VDP Resource Manager

1. Click Start, choose Programs, and then click Fiery VDP Resource Manager in the Fiery folder.

All servers you connected to previously are displayed.

- 2. To remove a server, choose Disconnect from the Server menu.
- 3. To add a server, choose Connect from the Server menu and follow the procedure"To configure the connection for Fiery VDP Resource Manager" on page 1-63.

### Configuring a connection for Job Monitor

Use Job Monitor to monitor the status of Fiery EX3535 servers and view information about the print jobs sent to them.

For information on using Job Monitor, see the Printing Guide.

#### TO CONFIGURE THE CONNECTION TO FIERY EX3535 SERVERS

- On Windows 98/Me/NT 4.0/2000, click Start, choose Settings, and then choose Printers.
   On Windows XP, click Start and choose Printer and Faxes.
- 2. In the Printers window, select the icon for the Fiery EX3535 PostScript printer driver.
- 3. Choose Properties from the File menu.
- 4. Click the Consumables tab.
- 5. Click Launch Job Monitor.

Job Monitor opens a utility window on the screen and establishes a connection to the Fiery EX3535. If you have installed and configured printer drivers for more than one copier, Job Monitor automatically establishes connections to all the Fiery EX3535 engines.

| Status       | Job Name      | Time In         | Copies | Destinat |
|--------------|---------------|-----------------|--------|----------|
| ▼ AERO       |               |                 |        |          |
| Spooled/Heid | JobMonitor.fm | 04/10/03 2:23:3 |        |          |
|              |               |                 |        |          |
|              |               |                 |        |          |
|              |               |                 |        |          |
|              |               |                 |        |          |

Server bar

- Click Update. 6.
- 7. Click OK.

The Job Monitor icon (🚘 )appears both on the desk top and in the Windows taskbar of your computer.

# Installing color files from the User Software CD

You can copy additional color files from the User Software CD to your computer. Many of the files are PostScript files that you can download and print using Fiery Downloader.

| Icc folder      | ICC monitor settings file and a device profile specially designed     |
|-----------------|-----------------------------------------------------------------------|
|                 | for use with the Fiery EX3535 and the copier. For instructions        |
|                 | on installing, see "Installing the ICC profiles on a Windows          |
|                 | computer" on page 1-68.                                               |
| Clrfiles folder | Cmyk,ps, an 11-page, letter-size PostScript file to use for           |
| (inside the     | reference when defining CMYK colors in applications.                  |
| English folder) | Pantone.ps, a 19-page, letter-size PostScript file that indicates the |
|                 | closest equivalent of PANTONE coated colors that the                  |
|                 | Fiery EX3535 and your copier model can produce. The method            |
|                 | used to print the Pantone.ps file differs depending on the Spot       |
|                 | Color Matching setting. For more information, see the                 |
|                 | Printing Guide and the Color Guide.                                   |
|                 | Rgb_01.doc, a file you can print from Microsoft Word 97 or            |
| $\checkmark$    | later to view available RGB colors.                                   |
|                 | Rgb 02.ppt, a file you can print from PowerPoint 6.0 or later to      |

ie you can p int from PowerPoint 6.0 or late 2.ppt, a 1 view available RGB colors.

Calibrat folder (inside the English\Clrfiles folder)

Four PostScript files of color patches for obtaining measurements: Custom21.ps, Custom34.ps, Stand21.ps, and Stand34.ps. The numbers in the file names refer to the number of patches on the page. The Custom files allow you to download measurement patches that incorporate the current calibration set of the copier. The Standard files allow you to download standard measurement patches that bypass the current calibration set of the copier. For information on using these files, see the *Color Guide*.

**NOTE:** These files are provided for expert users and should not be used for day-to-day calibration.

## Installing the ICC profiles on a Windows computer

The ICC profiles included in the Icc folder on the User Software CD are for use with ColorWise Pro Tools. You can also use the ICC profiles with applications that support ICC standards, such as Photoshop. For most ICC-aware applications, the files must be installed in a folder named Color in the System Folder. For use with ColorWise Pro Tools, you can copy the files to a folder of your choice.

You can upload additional ICC profiles with the Profile Manager in ColorWise Pro Tools: For more information on uploading and using ICC profiles with ColorWise Pro Tools, see the *Color Guide*.

#### TO INSTALL THE ICC PROFILES ON A WINDOWS COMPUTER

- 1. On the User Software CD, open the Icc folder.
- 2. If you are using Windows 9x/Me, copy the profiles to the Windows\System\Color folder on your computer.

If you are using Windows NT or Windows 2000, copy the profiles to the Winnt\System32\Color folder on your computer.

**NOTE:** If a folder named "Color" does not exist in the System32 folder, create one and install the profiles into it.

#### If you are using Windows XP, right-click the profile you want and click Install Profile.

**NOTE:** The profiles are installed automatically to the Windows/System32/spool/drivers/color folder on your computer.

### Loading the monitor settings file

The Efirgb.icc monitor settings file can be used in Photoshop, or other applications that support ICC profiles, to define a source color space for printing to the Fiery EX3535.

These instructions assume you have installed the ICC profiles included on the User Software CD. For more information, see the preceding section.

NOTE: The internal name of an ICC profile may vary slightly from its file name.

NOTE: If you use Fiery Remote Scan, install the monitor settings profile.

#### TO LOAD THE RGB WORKING SPACE PROFILE MONITOR SETTINGS FILE FOR PHOTOSHOP 5.X

- 1. Start Photoshop.
- 2. Choose Color Settings from the File menu and choose RGB Setup from the Color Settings submenu.
- 3. In the RGB Setup dialog box, click Load.

| RGB Setup                          | ×                 |
|------------------------------------|-------------------|
| BGB: Monitor RGB                   | OK                |
| Gamma: 220                         | Cancel            |
| White Point: 6500°K (D65)          | Load              |
| Primaries: HDTV (CCIR 709)         | <u>S</u> ave      |
| - Monitor: sRGB                    | □ <u>P</u> review |
| Display Using Monitor Compensation |                   |
|                                    |                   |

 For Windows 9x/Me, browse to the Windows\System\Color folder, select Efirgb.icc, and then click Load.

| RGB Setup                                | ×                                                                                                    |
|------------------------------------------|----------------------------------------------------------------------------------------------------|
|                                          | OK                                                                                                    |
| Gamma: 2.20                              | Cancel                                                                                                    |
| White Point: 5000°K (D50)                | Load                                                                                                    |
| Pr <u>i</u> maries: SMPTE-C (CCIR 601-1) | <u>S</u> ave                                                                                                    |
| - Monitor: sRGB                          | □ <u>P</u> review                                                                                                    |
| Display Using Monitor Compensation       |                                                                                                    |
|                                          | $( \land \land \land \land \land \land \land \land \land \land \land \land \land \land \land \land \land \land \land$ |

For Windows NT 4.0 or Windows 2000, browse to the Winnt\System32\Color folder, select Efirgb.icc, and then click Load.

For Windows XP, browse to the Windows System32\spool\driver\color folder, select Efirgb.icc, and then click Load.

The Efirgb v1f file is displayed in the RGB menu of the RGB Setup dialog box.

5. Click OK.

For more information about ICC profiles, see your Photoshop documentation.

## Loading the ICC copier device profile

This ICC profile defines the target color space for printing to the copier.

These instructions assume you have installed the ICC profiles included on the User Software CD. For more information, see "Installing the ICC profiles on a Windows computer" on page 1-68.

NOTE: The internal name of an ICC profile may vary slightly from its file name.

# TO LOAD THE ICC COPIER DEVICE PROFILE IN PHOTOSHOP 5.X

- 1. Start Photoshop.
- 2. Choose Color Settings from the File menu and choose CMYK Setup from the Color Settings submenu.

- 3. In the CMYK Setup dialog box, choose ICC as the CMYK color model.
- 4. Select the profile that corresponds to the Fiery EX3535 from the Profile menu.

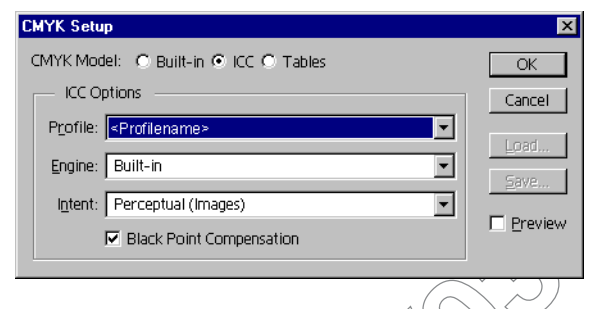

#### 5. Click OK.

For more information about ICC profiles, see your Photoshop documentation.

# Loading monitor settings files and ICC copier device profiles in Photoshop 6.x/7.x

After you have installed the Efirgb.icc monitor settings file and the ICC profile for the Fiery EX3535, they can be loaded at the same time in Photoshop 6.x/7.x.

# To load the monitor settings file and ICC copier device profile in Photoshop 6.x/7.x

- 1. Start Photoshop.
- 2. Choose Color Settings from the Edit menu and select Advanced Mode in the Color Settings dialog box.
- 3. Choose EFI RGB from the RGB menu.
- 4. Choose the profile that corresponds to the Fiery EX3535 from the CMYK menu.
- 5. Click OK.

For more information, see your application's documentation.

### Installing the printer description files for Windows

The User Software CD contains printer description files for popular Windows applications. Adobe Pagemaker 5.x, 6.x, and 7.x do not support automatic installation of printer description files from the Printers or Printers and Faxes Control Panel. To make the Fiery EX3535 available in the Print and Page Setup dialog boxes of this application, copy printer description files to the appropriate location.

#### TO COPY THE PRINTER DESCRIPTION FILES

1. On the User Software CD, open the English\Prntdryr\Ps\_drvr folder. Select the folder that corresponds to the language system you are using.

For Windows 9x/Me, select \Prntdrvr\\Rs\_drvr\\Win\_9x\_ME.

For Windows NT 4.0, select \Prntdrvr\Ps\_drvr\Win\_NT4x.

For Windows 2000, select \Prntdrvr\Ps\_drvr\Win\_2000.

For Windows XP, select \Printdrvr\Ps\_drvr\Win\_XP.

| If you use             | Copy this file | To this location     |
|------------------------|----------------|----------------------|
| PageMaker 5.0 or later | EF3X3323.PPD   | For PageMaker 5.0,   |
|                        |                | \ALDUS\USENGLSH\PPD4 |
|                        |                | For PageMaker 6.0,   |

\PM6\RSRC\USENGLSH\PPD4

\PM65\RSRC\USENGLSH\PPD4

\PM7\RSRC\USENGLSH\PPD4

For PageMaker 6.5,

For PageMaker 7.0,

#### 2. Copy the printer description file for your Fiery EX3535 to the appropriate location.

1-73 Installing color files from the User Software CD

OTHRAM B

#### 2-1 Setting up the Fiery EX3535 as a PostScript printer

## Chapter 2: Installing User Software on a Mac OS Computer

The general steps for installing the Fiery EX3535 user software and setting up printing on a Mac OS computer are as follows:

- Install the PostScript printer driver and printer description file.
- Set up the Fiery EX3535 in the Chooser.
- Install the Fiery utilities (Fiery Remote Scan, ColorWise Pro Tools, Command WorkStation LE, Fiery VDP Resource Manager, and Fiery Spooler).
- Configure the connection for Fiery utilities.
- Install the printer and screen fonts.
- Install the ColorSync profiles.
- Install additional color reference and application-specific files.

In addition to using the User Software CD, you can download printer drivers from the Fiery EX3535 with the Installer WebTool (if the site administrator has enabled Internet access to the Fiery EX3535). For instructions, see "Using the Fiery WebTools Installer" on page 3-2.

Once you download the printer files, the installation process is identical to installing from the User Software CD.

# Setting up the Fiery EX3535 as a PostScript printer

To set up the Fiery EX3535 as a PostScript printer, you must install the PostScript printer driver and the printer description file that corresponds to your DocuColor 3535. The PostScript printer driver and printer description files are provided on the User Software CD. Printer drivers provide a way to communicate information on print jobs between your applications, the Fiery EX3535, and any other PostScript printer connected to your computer.

When you install printer files from the User Software CD or printer files downloaded using the Installer WebTool, use the following procedures.

#### 2-2 | Installing User Software on a Mac OS Computer

### Setting up Mac OS 9 printer drivers and printer description files

The following instructions describe how to set up printer drivers and printer description files.

# TO INSTALL THE ADOBEPS PRINTER DRIVER AND PRINTER DESCRIPTION FILE FOR MAC OS 9

1. Quit all open applications.

After you have completed installation, restart your computer.

2. On the User Software CD, open OS9 folder and then the English: Printer Driver folder.

If you are installing from files you downloaded using the Installer WebTool, open the Printer Driver folder on your hard disk.

- 3. Double-click the AdobePS Installer icon.
- 4. Follow the on-screen instructions.

The AdobePS Installer installs the Adobe PostScript printer driver, and the printer description file that corresponds to the Fiery EX3535.

**NOTE:** If you operate the Fiery EX3535 in a copy shop, quick print shop, or service bureau, provide your customers with copies of the printer driver, printer description file, or ICC profiles you use for printing images, as well as any relevant documentation. This ensures that jobs they create and print to files are properly formatted for printing to the Fiery EX3535.

#### Setting up the Fiery EX3535 in the Chooser

After you install the Adobe PostScript printer driver and printer description file (see "Setting up the Fiery EX3535 as a PostScript printer" on page 2-1), you must set up the Fiery EX3535 in the Chooser in order to take full advantage of its features. This section describes how to set up the Fiery EX3535 with the AdobePS printer driver.

NOTE: It is recommended that you set the Multiple Users function to Off.

#### TO SET UP THE FIERY EX3535 IN THE CHOOSER

1. Select Chooser from the Apple menu.

Make sure AppleTalk is set to Active.

#### 2. Select the correct AppleTalk Zone, if necessary.

#### 3. Click the AdobePS icon.

The Fiery EX3535 appears in the Select a PostScript Printer list in the form of <server name>\_<print connection>.

**NOTE:** Only the print connections (Direct, Hold, and Print) that have been enabled in Setup appear in the Chooser.

| Chooser                                                                                                    |                                                        |  |  |
|----------------------------------------------------------------------------------------------------|--------------------------------------------------------|--|--|
| AppleShare AdobePS                                                                                                    | Select a PostScript Printer:                           |  |  |
| AppleTalk Zones:<br>US CA 303 Tech Pubs<br>US CA 303 Tech Pubs Lab1<br>US CA 303 Tech Support Lab1<br>US CA 303 Tech Support Lab2<br>US CA 303 Tech Support Lab3<br>US CA 303 Technical Support | Create     AppleTalk ● Active     O Inactive     7.6.2 |  |  |

4. Select a Fiery EX3535 connection from the "Select a PostScript Printer" list and click Create.

Select the correct printer description file for your printer.

**NOTE:** You must set up each print connection separately. Repeat this step for all enabled connections.

#### 2-4 Installing User Software on a Mac OS Computer

- 5. With the same printer selected, click Setup, and then click Configure.
- 6. In the Installable Options dialog box, select the appropriate settings from the menus and click OK.

|                                                                                                    | Current Printer Description File (PPD) Selected:<br>AERO_Direct<br>Hable Options |
|----------------------------------------------------------------------------------------------------|----------------------------------------------------------------------------------|
| Installable Options       Paper Deck Option :     Tandem Tray       Finisher Option :     Not Installed       GA Features:     Not Installed |                                                                                  |
|                                                                                                    | Cancel OK                                                                        |
|                                                                                                    |                                                                                  |

Paper Deck Option—3 Tray Module, Tandem Tray. Finisher Option—Not Installed, Finisher. GA Features—Not Installed, Installed.

- 7. Click OK to close options for the printer.
- 8. Close the Chooser.

# Setting up Mac OS X v10.2 printer drivers and printer description files

The following instructions are for Mac OS X v10.2 and above Native mode.

The User Software CD contains the following software for Mac OS X v10.2 inside the OSX folder:

- PPD Installer—this application installs the PostScript Printer Description files (PPDs) necessary to print from Mac OS X v10.2. It also installs the (Fiery Job Notes) FJN module.
- Language folders—these folders contain copies of the printer description files that will be installed by the PPD Installer. You do not need to open these folders or install them manually on your computer; the appropriate files will be installed by the PPD Installer.

# TO INSTALL THE PRINTER DESCRIPTION FILES FOR MAC OS X v10.2

NOTE: Fiery utilities as well as Fiery WebTools are not supported on Mac OS X v10.2.

- 1. Quit all open applications.
- 2. Make sure that Print Center is not running on your computer.

Print Center updates the list of available printers when it restarts; if a printer description file is added while Print Center is running, you cannot select the associated printer model until you restart Print Center.

- 3. Insert the User Software CD into the CD-ROM drive.
- 4. Open the Printer Driver folder inside the OSX folder on the User Software CD.
- 5. Click the PPD Installer icon to start installing printer description files.
- 6. Follow the on-screen instructions,

The PPD Installer installs the printer description files that correspond to the Fiery EX3535.

After you have completed installation, restart your computer.

### Setting up the Fiery EX3535 in the Print Center

After you install the printer description files, you must set up the Fiery EX3535 in the Print Center in order to take full advantage of its features. This section describes how to set up the Fiery EX3535 and configure installable options. The PPD Installer installs all language files at the same time. The following procedures describe how to set up the Fiery EX3535 on a system using either English or a non-English language.

# To set up the Fiery EX3535 in the Print Center on an English system

1. Double-click Print Center in 'Utilities' under Startup disk/Application.

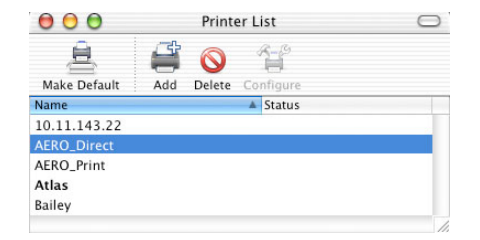

- 2. Click Add in the Printer List dialog box.
- 3. Choose AppleTalk or IP printing in the pop-up menu.
- 4. For AppleTalk, choose the AppleTalk Zone and then choose the name of the Fiery EX3535.

If the zone is not listed as the Default Zone, or one of the Recent Zones, select AppleTalk Network, select the zone, and click Choose.

|              | US CA 303 Tech Pi  | ubs 🛟              |
|--------------|--------------------|--------------------|
| Name         |                    | A Type             |
| AERO_Dir     | ect                | PostScript printer |
| AERO_Ho      | d                  | PostScript printer |
| AERO_Prin    | nt                 | PostScript printer |
| AIZU_704     | 0_Direct           | PostScript printer |
| AIZU_704     | 0_Print            | PostScript printer |
| Chara        | cter Set:Western 👻 | 1005-1-1-          |
| rinter Model | Auto Select        |                    |

For IP Printing, enter the IP address or DNS name of the printer for Printer's Address, clear Use default queue on server, and then enter the print connection for Queue Name.

**NOTE:** Enter the printer Queue Name for the print connection. You cannot use the same Queue Name for more than one printer.

2-7 Setting up the Fiery EX3535 as a PostScript printer

| 🗌 🔘 😑 🕘 Printer L                                    | ist 🛛 🔾    |
|------------------------------------------------------|------------|
| (IP Printing                                         |            |
| Printer's Address:  <br>Internet address or DNS name |            |
| <b>Vse default queue on server</b><br>Queue Name:    |            |
| Printer Model: Generic                               | :          |
|                                                      | Cancel Add |

- 5. For Printer Model, select the appropriate manufacturer name, and then select the file for the Fiery EX3535 PPD.
- 6. Click Add.

TO SET UP THE FIERY EX3535 IN THE PRINT CENTER ON A NON-ENGLISH SYSTEM

1. Double-click Print Center in 'Utilities' under Startup disk/Application.

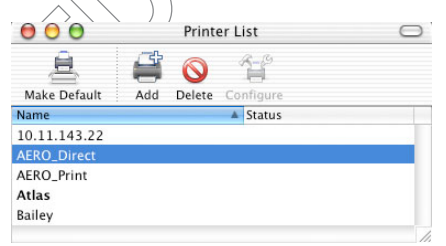

### 2-8 Installing User Software on a Mac OS Computer

- 2. Click Add in the Printer List dialog box.
- 3. Choose AppleTalk or IP printing in the pop-up menu.
- 4. For AppleTalk, choose the AppleTalk Zone, and then choose the name of the Fiery EX3535.

If the zone is not listed as the Default Zone, or one of the Recent Zones, select AppleTalk Network, select the zone, and click Choose.

| Name                  | 🔺 Туре             |
|-----------------------|--------------------|
| AERO_Direct           | PostScript printer |
| AERO_Hold             | PostScript printer |
| AERO_Print            | PostScript printer |
| AIZU_7040_Direct      | PostScript printer |
| AIZU_7040_Print       | PostScript printer |
| Character Set:Western | ▼                  |
| r Model: Auto Select  | ;                  |

For IP Printing, enter the IP address or DNS name of the printer for Printer's Address, clear Use default queue on server, and then enter the print connection for Queue Name.

**NOTE:** Enter the printer Queue Name for the print connection. You cannot use the same Queue Name for more than one printer.

|                  | Printer List   |        |
|------------------|----------------|--------|
| (IP              | Printing 🗧     | D      |
| Printer's Add    | ress:          |        |
| 🗹 Use default q  | ueue on server |        |
| Queue Name:      |                |        |
| Printer Model: ( | Generic        | •      |
|                  | Cano           | el Add |

- Choose a File From: 🚺 it.lproj + AERO\_Hold 🚺 de.lproj Þ HP Busines...kjet 2250.gz 📁 en.lproj Þ P Busines...kjet 2280.gz 🥥 es.lproj in-Regional HP Busines...kjet 2600.gz 🚺 fi.lproj Þ HP Color LaserJet 5M.gz fr.lproj HP Color La...Jet 4500.gz it.lproj HP Color La...Jet 4550.gz ja.lproj b p hp color LaserJet 4600.gz 📁 ko.lproj ⊳ HP Color La...Jet 8500.gz Ă. . 📁 nl.lproj Þ v HP Color La...Jet 8550.gz 4 1 Go to: Add to Favorites Cancel Choose
- 5. For Printer Model, select Other.

6. In the Choose a File dialog box, select the appropriate language file from the left column, and the Fiery EX3535 name from the right column.

The following table explains which file name corresponds to your language.

| Language   | File name |
|------------|-----------|
| Dutch      | nl.lpro   |
| English    | en.lproj  |
| French     | fr.lproj  |
| German     | de.lproj  |
| Italian    | it.lproj  |
| Japanese   | ja.lproj  |
| Portuguese | pt.lproj  |
| Spanish    | es.lproj  |
| Swedish    | sv.lproj  |

**NOTE:** These files are located on your hard drive in System Folder: Library: Printers: PPDs: Contents: Resources.

E For Printer Medal colort At

- 7. Click Choose.
- 8. Click Add in the Printer List window.

For more information about adding printers, see your Mac OS X documentation.

#### TO CONFIGURE INSTALLABLE OPTIONS

- 1. Double-click Print Center in 'Utilities' under Startup disk/Application.
- 2. Select your printer in the Printer List.

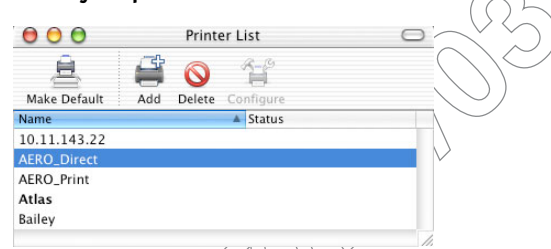

- 3. Choose Show Info from the Printer menu.
- 4. Choose Installable Options in the pop-up menu.
- 5. In the Printer Info dialog box, choose the appropriate settings.

| 000 Printer                     | Info            |
|---------------------------------|-----------------|
| AERO_Direct                     |                 |
| Installable Options             | •               |
| Paper Deck Option : 3 Tray Mode | ule 🛟           |
| Finisher Option : Not Installed | •               |
| GA Features                     |                 |
|                                 |                 |
|                                 |                 |
|                                 |                 |
|                                 |                 |
|                                 | (Apply Changes) |

**Paper Deck Option**—3 Tray Module, Tandem Tray.

Finisher Option—Not Installed, Finisher.

GA Features—Not Installed, Installed.

6. Click Apply Changes.

# Installing Fiery EX3535 software and fonts

The Mac OS installers function essentially the same for each type of software. Before you begin each installation, determine where you want to install each item on your hard disk. Otherwise, the software is placed by default as follows:

ColorSync profiles—ColorSync Profiles folder.

If you are using ColorSync 2.5, install the profiles into the ColorSync Profiles folder inside the System Folder. If you are using an earlier version of ColorSync, install the profiles to the ColorSync Profiles folder inside the System Folder: Preferences folder. The printer profile can be moved to a folder of your choice.

- Fiery Downloader, Fiery Spooler, Fiery VDP Resource Manager, ColorWise Profiler, and ColorWise Pro Tools-"Fiery" folder
- Fiery Remote Scan-Supported TWAIN-compliant application software
- Fiery Sean—Supported TWAIN-compliant application software Plug-Ins folder.

The installer also creates a folder named TWAIN in your System folder: Preferences folder, and installs a Fiery Scan module and Source Manager file into that folder.

Fonts—System Folder: Fonts folder.

For instructions on installing Fonts, see "Fonts" on page 2-24.

#### TO INSTALL MAC OS SOFTWARE

- 1. Insert the User Software CD in the CD drive and double-click the Installer icon of the item you want to install, then follow the instructions in the installer dialog boxes.
- 2. If prompted, click Quit to close the software installer.

#### TO UNINSTALL MAC OS SOFTWARE

- 1. Locate the System Folder on your hard disk.
- 2. Inside the Extensions folder, locate MRJ Libraries and remove it or move it to another folder.
- 3. Inside the Apple Extras folder, locate Mac OS Runtime Java, and remove it or move it to another folder.
- 4. Restart your computer

In order to use ColorWise Pro Tools or Fiery Spooler, you must have Mac OS Runtime for Java (MRJ) installed on your computer.

If you do not have the appropriate MR installed, the installer automatically initiates the MRJ installation process.

5. To Install MRJ, follow the instructions in the installer dialog boxes.

## Installing MRJ on your computer

If you do not have MRJ installed, the ColorWise Pro Tools, Fiery Remote Scan, or Fiery Downloader installer automatically initiates the MRJ installation process.

**NOTE:** The respective installer prompts the MRJ installation from the User Software CD. MRJ 2.2.5 is provided on the User Software CD.

#### TO INSTALL MAC OS RUNTIME FOR JAVA

- 1. Open the MRJ folder on the User Software CD and double-click Installer.
- 2. Read the Apple Computer Inc. License Agreement and click Agree to install the software.
- 3. Click Install.

Some files are installed.

#### 4. Click Quit.

You are now ready to configure the ColorWise Pro Tools and Fiery Spooler connections to the Fiery EX3535.

We recommend that you use the version of MRJ provided on the User Software CD with the Fiery EX3535 software.

### Configuring a connection for ColorWise Pro Tools

The first time you use ColorWise Pro Tools, you are prompted to configure a connection to the Fiery EX3535.

**NOTE:** ColorWise Pro Tools are supported only over TCP/IP networks.

#### **B**EFORE YOU BEGIN

- Print the Configuration page from the Fiery Advanced Controller Interface and note the IP address of the Fiery EX3535.
- Print the Configuration page from the Control Panel and note the IP address of the Fiery EX3535.

#### TO CONFIGURE A CONNECTION FOR COLORWISE PRO TOOLS

1. Start the utility by double-clicking its icon.

The Choose Printer Device dialog box appears.

| Choose Printer Device |        |  |  |  |
|-----------------------|--------|--|--|--|
| Available Servers     |        |  |  |  |
|                       | Add    |  |  |  |
|                       | Remove |  |  |  |
|                       | Modify |  |  |  |
|                       |        |  |  |  |
|                       |        |  |  |  |
| Select                | Cancel |  |  |  |

2. If you have previously configured a connection to the Fiery EX3535, you are ready to use ColorWise Pro Tools. If you have not configured a connection, click Add.

|             | Add Server            |  |
|-------------|-----------------------|--|
| Nickname    |                       |  |
| Communicati | on Type               |  |
| Protocol    | TCP/IP 💠              |  |
| Server Name |                       |  |
| New Device  | Add Add Add OK Cancel |  |

3. Enter the appropriate information for the Fiery EX3535.

Nickname—Enter a name for the Fiery EX3535. It does not have to match the actual server name of the Fiery EX3535.

**NOTE:** The nickname cannot contain the following characters:

[]\_"'<space> <tab>

**Protocol** TCP/IP is the only supported network protocol, so no selection is necessary.

Server Name—Enter the IP address (or DNS or hosts name) of the Fiery EX3535.

**New Device**—Enter the name of the device the Fiery EX3535 is connected to: DC3535. This device name appears in the Printer Setup section of the Configuration page.

**NOTE:** The device name is case sensitive; enter it *exactly* as it appears here.

4. When you have added all the information, click Add.

#### 5. With the device name selected in the Devices list, click OK.

The Fiery EX3535 appears in the list of Available Servers. The first line of the entry displays the nickname you gave the server, followed by the protocol. The second line displays the device name.

6. With the device name selected in the list of Available Servers, click Select to begin using ColorWise Pro Tools.

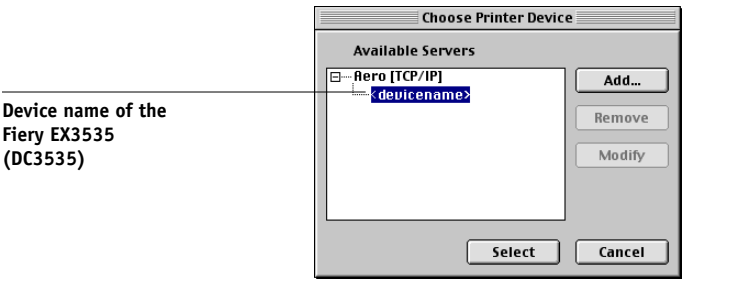

#### Modifying the configuration

Edit the configuration whenever there is any change in your original configuration, such as a change of IP address. Change the specific Fiery EX3535 Setup information before using the following procedure to configure the connection.

#### TO MODIFY THE CONFIGURATION

- 1. To edit information for an Fiery EX3535 in the list of Available Servers, select the Fiery EX3535 by its nickname and click Modify. Edit information in the Modify Server Settings dialog box as necessary, and click OK.
- 2. To add a new fiery EX3535 to the list of Available Servers, click Add. Configure the Add New Server dialog box as outlined in steps 3 through 5 in the preceding procedure.
- 3. To remove an Fiery EX3535 from the list of available servers, select the Fiery EX3535 by its nickname and click Remove.

Fiery EX3535 (DC3535)

2-16 Installing User Software on a Mac OS Computer

## Configuring a connection for Fiery Spooler

#### **B**EFORE YOU BEGIN

- Print the Configuration page from the Fiery Advanced Controller Interface and note the IP address of the Fiery EX3535.
- Print the Configuration page from the Control Panel and note the IP address of the Fiery EX3535.

TO CONFIGURE THE CONNECTION FOR FIERY SPOOLER

1. Start the utility by double-clicking its icon.

The Chooser dialog box appears.

- 2. Click Option.
- 3. Click Add.
- 4. Enter the appropriate information for the Fiery EX3535.

|            |       | \ · |        |   |
|------------|-------|-----|--------|---|
|            | Setti | ngs |        | E |
| Name       |       |     |        |   |
| New Device |       |     |        |   |
|            |       |     | Add    |   |
|            |       |     |        |   |
|            |       | *   | Remove |   |
|            |       |     |        |   |
| 0          | ĸ     | (   | Cancel |   |
# 2-17 Installing Fiery EX3535 software and fonts

Name—Enter the IP address (or DNS name) of the Fiery EX3535.

**New Device**—Enter the name of the device that the Fiery EX3535 is connected to: DC3535. This device name appears in the Printer Setup section of the Configuration page.

NOTE: Type DC3535 exactly as shown; this term is case-sensitive.

#### 5. When you have entered all the information, click Add.

#### 6. With the device name selected, click OK.

The Fiery EX3535 appears in a list of configured servers.

| Fiery EX3535 name and | Manually configured servers                                                               |
|-----------------------|-------------------------------------------------------------------------------------------|
| device name (DC3535)  | Rero_ <device name="">       OK       Cancel       Add       Remove       Modify</device> |

#### 7. Click OK in the Configure dialog box.

The Fiery EX3535 appears in a list of Available Servers.

|                                               | Chooser E                                                     |
|-----------------------------------------------|---------------------------------------------------------------|
|                                               | Available Servers                                             |
| Fiery EX3535 name and device<br>name (DC3535) | fero_ <devicename>      Option     OK     Cancel</devicename> |

8. With the Fiery EX3535 selected in the list of Available Servers, click OK to begin using Fiery Spooler.

#### Modifying the configuration

Edit the configuration whenever there is any change to your Fiery EX3535 or network, such as an IP address or device change. Change the specific Fiery EX3535 Setup information before configuring the connection.

#### TO MODIFY THE CONFIGURATION

- 1. In the Chooser dialog box, click Option.
- 2. To edit information for an Fiery EX3535, select the Fiery EX3535 by its IP address or DNS name and click Modify. Edit information in the Settings dialog box as necessary, and click OK.
- 3. To add a new Fiery EX3535, click Add. Configure the Settings dialog box as outlined in steps 3 through 6 in the preceding procedure.
- 4. To remove a Fiery EX3535, select the Fiery EX3535 by its IP address or DNS name, and click Remove.

The list of Available Servers reflects the modifications you have made.

# Configuring the connection for Command WorkStation LE for Mac OS X

The first time you start Command WorkStation LE, you are prompted to configure the connection to the Fiery EX3535.

#### **B**EFORE YOU BEGIN

- Print the Configuration page from the Fiery Advanced Controller Interface and note the IP address of the Fiery EX3535.
- Print the Configuration page from the Control Panel and note the IP address of the Fiery EX3535.

# TO CONFIGURE THE CONNECTION FOR COMMAND WORKSTATION LE

#### 1. Print a Configuration page.

The information on this page helps you locate the Fiery EX3535 if it is not on the same local subnet as your computer.

#### 2. Start Command WorkStation LE.

The Available Servers dialog box is displayed. All servers found in the local subnet are displayed.

| 00   | Available Servers    |                |  |  |
|------|----------------------|----------------|--|--|
|      | AutoSearch           | Manual         |  |  |
|      | Refresh              | Advanced       |  |  |
| Name | Device Name          | IP Address     |  |  |
| Aero | [PlateSetter, 10600L | IC, 10.10.83.9 |  |  |
| AIZU | [7040]               | 10.10.82.18    |  |  |
|      |                      |                |  |  |
|      |                      |                |  |  |
|      |                      |                |  |  |
|      |                      |                |  |  |

3. If no Fiery EX3535 servers were found, click the Manual tab to search by DNS name or IP address. Click Add to add the server to the Available Servers list.

|                   | Autos              | Search     | Manual |  |
|-------------------|--------------------|------------|--------|--|
| Enter the Server  | DNS name or IP     |            |        |  |
| address exactly a | as configured on t | he Server. |        |  |
|                   | 10.10.10.10        | 1          |        |  |
|                   |                    |            |        |  |
|                   |                    |            |        |  |
|                   |                    |            |        |  |

2-20 Installing User Software on a Mac OS Computer

4. Click the Auto Search tab and then click Advanced to search by either a range of IP addresses or the IP address and subnet mask.

| 00           | Advance  | d Search |        | 00            | Advanced | d Search |        |
|--------------|----------|----------|--------|---------------|----------|----------|--------|
|              | IP Range | Subnet   |        | 1             | IP Range | Subnet   |        |
| From IP      | IP       | Range    |        | From IP       | IP F     | Range    |        |
| 10.10.11.101 |          |          |        | 10.10.11.101  |          |          |        |
| To IP        |          |          |        | Subnet        |          |          |        |
| 10.10.11.255 |          |          |        | 255.255.255.0 |          |          |        |
| <u></u>      |          |          |        | <b>C</b>      |          |          |        |
| Add          |          |          |        | Add           |          |          |        |
| Remo         | ve       |          |        | Remov         | e        |          |        |
|              |          |          |        |               |          |          |        |
|              |          |          |        |               |          |          |        |
|              |          |          |        |               |          |          |        |
|              | C        | ancel    | Search |               | Ca       | incel    | Search |
| Remo         |          | ancel    | Search | Add           | e Ca     | incel    | Search |

5. Click Search.

All available servers are displayed in the Available Servers list.

6. Select the Fiery EX3535/server you want to use and click Add.

The selected Fier EX3535 server is displayed in the Login Server dialog box.

| 00                   |       |
|----------------------|-------|
| Server List          |       |
| Name                 |       |
| 10.11.147.73<br>Aero |       |
| Add                  |       |
|                      | Close |

#### 7. Click the server name.

The Log In dialog box is displayed.

| 😝 🔿 🔿 Login   |        |
|---------------|--------|
| Administrator |        |
| Operator      |        |
| Guest         |        |
|               |        |
|               |        |
|               |        |
|               |        |
| Cancel        |        |
|               | $\sim$ |

#### 8. Select a key for Administrator, Operator, or Guest and click Log In.

Your computer is connected to the server.

To modify the Command WorkStation LE connection to the Fiery EX3535, you must remove the server from the Login Server list and follow the procedure for configuring the connection

# Configuring the connection for Fiery VDP Resource Manager

The Fiery VDP Resource Manager allows you to view and delete all global objects used in variable data printing. For more information, see the *Printing Guide*.

#### TO CONFIGURE THE CONNECTION FOR FIERY VDP RESOURCE MANAGER

1. Click Fiery VDP Resource Manager in the Fiery folder.

All servers you connected to previously are displayed. If no servers are displayed, you can locate and add them.

2-22 Installing User Software on a Mac OS Computer

|             |                  |      | Fiery VDP F | esource Manag | er         |            | U B  |
|-------------|------------------|------|-------------|---------------|------------|------------|------|
| File Action | s <u>S</u> erver | Help |             |               |            |            |      |
| Fiery Se    | rvers            |      | Name        | Source Size   | Cache Size | Total Size | Date |
|             |                  |      |             |               |            |            |      |
|             |                  |      |             |               |            |            |      |
|             |                  |      |             |               |            |            |      |
|             |                  |      |             |               |            |            |      |
|             |                  |      |             |               |            |            |      |
|             |                  |      |             |               |            |            |      |
|             |                  |      |             |               |            |            |      |
|             |                  |      |             |               |            |            |      |
|             |                  |      |             |               |            |            |      |
|             |                  |      |             |               |            |            |      |
|             |                  |      |             |               |            |            |      |
|             |                  |      |             |               |            |            |      |
|             |                  |      |             |               |            |            |      |
|             |                  |      |             |               |            |            |      |
|             |                  |      |             |               |            |            |      |
|             |                  |      |             |               |            |            |      |
|             |                  |      |             |               |            |            |      |
|             |                  |      |             |               |            |            |      |
|             |                  |      |             |               |            |            |      |
|             |                  |      |             |               |            |            |      |
|             |                  |      |             |               |            |            |      |
|             |                  |      |             |               |            |            |      |
|             |                  |      |             |               |            |            |      |
| L           |                  |      |             | / X I         | ~          |            |      |

2. Choose Connect from the Server menu.

The Available Servers dialog box appears with all Fiery EX3535 servers located in the subnet displayed.

|                       |                | Available Servers |            |
|-----------------------|----------------|-------------------|------------|
|                       | AutoSearch V M | anual             |            |
|                       |                | Refresh           | Advanced   |
|                       | Name           | Device Name       | IP Address |
|                       | Aero           | device name       |            |
| Fiery EX3535 name and | Bailey         | device name       |            |
|                       |                | bhá               | Close      |
|                       |                | Add               |            |

# 2-23 Installing Fiery EX3535 software and fonts

3. Click the Manual tab to locate a Fiery EX3535 server by its IP address. Enter the IP address and click Add.

| Available Servers                            |
|----------------------------------------------|
| AutoSearch Manual                            |
|                                              |
|                                              |
| Enter the Server DNS name or IP              |
| address exactly as configured on the Server. |
|                                              |
|                                              |
|                                              |
|                                              |
|                                              |
|                                              |
|                                              |
|                                              |
|                                              |
|                                              |
| Add                                          |
|                                              |
|                                              |

4. Click the Auto Search tab and then click Advanced to search by either a range of IP addresses or the IP address and subnet mask.

| Advanced Search                      | Advanced Search      |
|--------------------------------------|----------------------|
| IP Range Subnet                      | IP Range Subnet      |
| From IP  From IP  To IP  Add  Remove | From P Subnet Remove |
| Cancel Search                        | Cancel Search        |

#### 5. Click Add and then click Search.

All VDP servers located appear in the Available Servers dialog box.

#### 6. Select the servers you want and click Add.

The selected servers appear in the list of VDP servers in the Fiery Variable Data Resource Manager dialog box.

## Fonts

The Fonts installer on the User Software CD includes screen and printer fonts that correspond to the 136 built-in PostScript printer fonts on the Fiery EX3535. The Font installer copies both types of fonts to the System Folder: Fonts folder on your hard disk. To be available to applications, the screen fonts must remain in the System Folder: Fonts folder. You can copy the printer fonts to a folder of your choice.

**NOTE:** In the System Folder: Fonts folder, when displayed by Kind, screen fonts appear as type "Font Suitcase" and PostScript printer fonts appear as type "PostScript font."

#### TO INSTALL SCREEN AND PRINTER FONTS

- 1. On the User Software CD, double-click the Fonts icon to start the Fonts installer.
- 2. Click Install and restart your computer.

By default, the fonts are installed to the System Folder: Fonts folder on your hard disk. If you have any applications open, you must quit and restart them before the newly installed screen fonts are available.

# Installing color files from the User Software CD

You can copy additional color files from the User Software CD to your hard disk. Many of the files are PostScript files you can download and print using Fiery Downloader.

The User Software CD contains the following color files:

| ICC profiles    | Install the ICC profiles into the ColorSync Profiles folder inside      |
|-----------------|-------------------------------------------------------------------------|
| (inside the     | the System Folder.                                                      |
| ColorSync       |                                                                         |
| folder)         |                                                                         |
| Color Files     | CMYK Color Reference.ps, an 11-page, letter-size PostScript file        |
| folder          | to use for reference when defining CMYK colors in applications.         |
| (inside the     | PANTONE Book.ps, a 19-page, letter-size PostScript file that            |
| English folder) | indicates the closest equivalent of PANTONE coated colors that          |
|                 | the Fiery EX3535 and your particular copier model can                   |
|                 | produce. The method used to print the PANTONE Book.ps file              |
|                 | differs depending on the Spot Color Matching setting. For more          |
|                 | information, see the <i>Printing Guide</i> and the <i>Color Guide</i> . |
|                 | RGB page 01, a file you can print from Microsoft Word 97 or             |
|                 | later to view available RGB colors.                                     |

RGB page 02, a file you can print from PowerPoint 6.0 or later to view available RGB colors.

Four measurements files of color patches: custom21.ps, custom34.ps, standard21.ps and standard34.ps. The numbers in the file names refer to the number of patches on the page. The Custom files are provided to allow you to download measurement patches that incorporate the DocuColor 3535's current calibration set. The Standard files are provided to allow you to download standard measurement patches that bypass the DocuColor 3535's current calibration set. For information on using these files, see the Color Guide.

These files are provided for expert users and should not be used for day-to-day calibration.

Calibration folder (inside Color Files folder)

# Loading ICC copier profiles

The ICC copier profiles are used with ColorWise Pro Tools and applications that support ICC standards.

These instructions assume that you have already installed the ICC copier profiles included on the User Software CD inside the ColorSync folder. For more information, see "Installing color files from the User Software CD" on page 2-25.

NOTE: The internal name of an ICC copier profile may vary slightly from its file name.

The following procedure describes installing the IGC copier profiles with ColorSync 4.0. For more information about ColorSync, see your application's documentation.

#### TO SET THE COLORSYNC SYSTEM PROFILE

- 1. Choose Control Panels: ColorSync from the Apple Menu.
- 2. Select EFIRGB ICC v1f from the System Profile list.

| E  |
|----|
|    |
|    |
|    |
| \$ |
|    |
| \$ |
| \$ |
|    |
|    |
|    |
|    |

When selected as the ColorSync system profile, EFIRGB ICC v1f sets the optimal source color space for printing to the Fiery EX3535. The color space set by the EFIRGB ICC v1f profile is the same as that set by the EFIRGB setting of the RGB Source Profile print option.

**NOTE:** The RGB Source Profile print option setting overrides the ColorSync system profile setting.

#### 3. Close the ColorSync dialog box.

For more information about ICC copier profiles, see your Adobe Photoshop documentation.

#### Loading the monitor settings file

The EFIRGB ICC monitor settings file can be used in Photoshop or other applications that support ICC profiles to define a source color space for printing to the Fiery EX3535.

NOTE: For best results, the monitor settings file should be installed if you use Fiery Scan.

#### TO LOAD THE MONITOR SETTINGS FILE IN PHOTOSHOP 5.8

- 1. Start Photoshop.
- 2. Choose Color Settings from the File menu, and choose RGB Setup from the Color Settings submenu.
- 3. In the RGB Setup dialog box, click Load.
- 4. Browse to the System Folder: Preferences: ColorSync Profiles folder, select the EFIRGB ICC file, and then click Open.

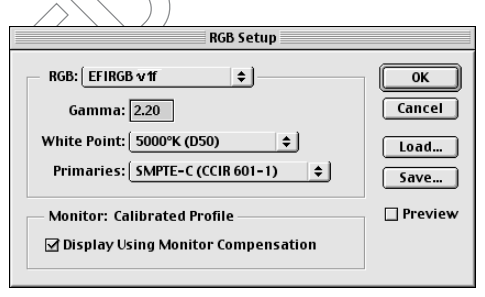

NOTE: If you are using ColorSync 2.5, the ColorSync profile is located in System Folder: ColorSync Profiles.

The EFIRGB v1f file appears as the selection.

5. Click OK.

# Loading the ICC copier device profile

The ICC copier profile enables RGB-to-CMYK conversions that are specific to the kind of copier you are using.

#### TO LOAD THE ICC COPIER DEVICE PROFILE IN PHOTOSHOP 5.x

- 1. Start Photoshop.
- 2. Choose Color Settings from the File menu and choose CMYK Setup from the Color Settings submenu.
- 3. In the CMYK Setup dialog box, choose ICC as the CMYK color model.
- 4. Select the profile that corresponds to the Fiery EX3535 from the Profile menu.

| CMVK Model: 🔿 Built-in 🔿 ICC 🔿 Tables                      |              |
|------------------------------------------------------------|--------------|
| - ICC Options                                              | OK<br>Cancel |
| Profile: Aero Engine: Built-in Intent: Perceptual (Images) | Coad         |
| Black Point Compensation                                   | 🗌 Preview    |

5. Click OK.

For more information about ICC profiles, see your Photoshop documentation.

## Loading monitor settings and the ICC device profile in Photoshop 6.x/7.x

In Photoshop 6.x and 7.x, you can load the monitor settings file and the ICC profile at the same time.

# To load the monitor settings file and the ICC copier device profile in Photoshop 6.x/7.x

- 1. Start Photoshop.
- 2. Choose Color Settings from the Edit menu and then choose Advanced Mode.
- 3. Choose EFI RGB from the RGB menu.
- 4. Choose the profile that corresponds to the Fiery EX3535 from the CMYK menu.

| OK<br>Cancel<br>Load<br>Save |
|------------------------------|
|                              |
|                              |

5. Click OK.

For more information, see your Photoshop documentation.

OTHRAM B

#### 3-1 Setting up Fiery WebTools

# Chapter 3: Downloading Installers with Fiery WebTools

Fiery WebTools allow you to manage your Fiery EX3535 remotely from the Internet or from your company's intranet. The Fiery EX3535 has its own home page, from which you can select a variety of functions, including Status, WebLink, Installer, WebDownloader, WebSetup, and WebScan.

For more information on using Fiery WebTools, see the Printing Guide.

# Setting up Fiery WebTools

In order for network users to access and use Fiery WebTools, you must set specific Fiery EX3535 options in Network Setup and Printer Setup. You also must prepare each user's computer to communicate with the Fiery EX3535 over the Internet or intranet.

For more information about Network Setup and Printer Setup, see the *Configuration Guide*.

#### TO SET UP CLIENT WORKSTATIONS TO USE FIERY WEBTOOLS

- 1. Enable TCP/IP networking.
- 2. Make sure the workstation has a valid, unique IP address.
- 3. Make sure a supported Internet browser is installed on the computer.

For more information on supported browsers, see the Quick Start Guide.

4. Make sure Java is enabled in your Internet browser.

For more information on setting up the Fiery EX3535 and the network, see the *Configuration Guide*.

#### 2 Downloading Installers with Fiery WebTools

# Using the Fiery WebTools Installer

The Installer WebTool allows you to download installers for printer drivers directly from the Fiery EX3535 to your computer.

#### TO DOWNLOAD PRINTER DRIVERS WITH THE INSTALLER WEBTOOL

- 1. Start your Internet or intranet browser and enter the DNS name or IP address of the Fiery EX3535.
- 2. Click the WebTools button.
- 3. Select a login level, enter a password if required, and click OK.

No password is required to log in as Guest. If the Administrator has configured Guest access, any user has full access to the Installer WebTool while logged in as Guest.

4. Click Installer.

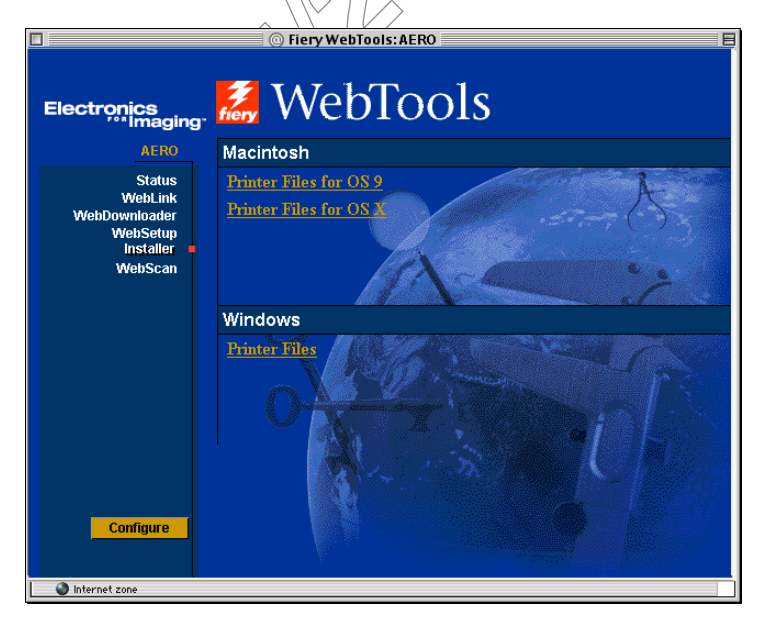

5. Under the name of your operating system, click the name of the item you want to install.

3-2

# 3-3 Using the Fiery WebTools Installer

#### 6. For installation of printer drivers, continue with the following instructions.

A dialog box appears, prompting you to save the file to the location you choose.

For Windows computers, a dialog box appears, offering you the choice of running the program across the Internet or intranet or saving it to disk.

For Mac OS computers, a folder named Printer Driver is downloaded to the desktop in a BinHex-encoded, compressed format. If your Internet browser is equipped with an expander utility, such as StuffIt Expander, the folder decodes and decompresses automatically.

7. For Windows computers, browse to the location where you want to save the Prntdrve.exe and click Save.

For Mac OS computers, if the Printer Driver folder did not automatically decode and decompress, start the utility that performs that function.

8. For Windows computers, double-click the Prntdrve.exe file, browse to the location where you want to install the folder, and click Next.

The folder is installed to the location you specified.

9. Install the appropriate printer driver for your operating system.

| For instructions on installing<br>the printer driver for | See                                                                                   |
|----------------------------------------------------------|---------------------------------------------------------------------------------------|
| Windows 9x/Me                                            | "To install the PostScript or PCL printer driver for<br>Windows 9x/Me" on page 1-2    |
| Windows NT 4.0/2000/XP                                   | "To install the PostScript or PCL printer driver for<br>Windows NT 4.0" on page 1-14  |
| Windows 2000/XP                                          | "To install the PostScript or PCL printer driver for<br>Windows 2000/XP" on page 1-29 |
| Mac OS                                                   | "Setting up the Fiery EX3535 as a PostScript printer"<br>on page 2-1                  |

OTHRAM B

# 4-1 On a Windows computer

# Chapter 4: Troubleshooting

This chapter provides troubleshooting tips.

# On a Windows computer

# Setting up printing on Windows NT 4.0/2000/XP computers

If you have problems installing the Fiery EX3535 with Windows NT 4.0/2000/XP or Windows 2000/XP, try installing another PostScript printer (such as the Apple LaserWriter IIg), and then install the Fiery EX3535. Installing another printer ensures that all files are properly installed and available. For instructions, see your Windows documentation.

For information about problems you may encounter using the PostScript Printer Driver for Windows NT 4.0/2000/XP, see the Adobe README file (readme) included in Prntdrvt/Ps\_drvt/Win\_NT4x on the User Software CD. For Windows 2000/XP, see your Windows 2000/XP documentation.

# Reinstalling the Adobe PostScript Printer Driver on Windows 9x/Me

If you are reinstalling the Adobe PostScript Printer Driver, delete any previous versions and related files before installation.

For additional information about problems you may encounter using the Adobe Printer Driver for Windows 9x/Me, see the Adobe README file (readme) included in Prntdrvr\Ps\_drvr\Win\_9x\_ME on the User Software CD.

# Problems with the Fiery utilities on Windows computers

If you are experiencing problems with connections for the Fiery utilities, try the following:

- 1. Make sure the TCP/IP networking protocol is enabled.
- 2. Make sure the connection is configured correctly for your site.

To check the current configuration, start a Fiery utility and choose Open from the File menu. Select the Fiery EX3535 and click Modify to see current settings. If the settings are incorrect, you can change them in this dialog box.

# On a Mac OS computer

# Setting up the Fiery EX3535 in the Mac OS 9 Chooser

If Auto-setup does not work and you are prompted to select the printer description file, select the appropriate Fiery EX3535 file on your hard disk drive:SystemFolder:Extensions: Printer Descriptions folder, "Xerox EX3535 PS".

# Installing screen fonts

If you experience problems installing the PostScript screen fonts from the User Software CD to the System Folder:Fonts folder, try the following:

- 1. Quit all applications and close all windows.
- 2. Create a new folder and name it "Uninstalled Fonts."

This folder must be located outside of the System Folder.

- 3. Move fonts you are not using from the System Folder:Fonts folder to the Uninstalled Fonts folder.
- 4. Install the fonts from the User Software CD to a folder called CD fonts. Copy the fonts to the System Folder:Fonts folder.
- 5. Create aliases to the System Folder:Fonts folder and the Uninstalled Fonts folder.
- 6. Place both aliases on your desktop.
- 7. When necessary, use the aliases to open both folders and move fonts between them.

#### -3 | On a Mac OS computer

If you have any applications running, you must quit and restart them in order to view and use the newly installed fonts.

Or, you can try combining fonts from multiple suitcases into a single suitcase.

# Setting up the Fiery EX3535 in the Mac OS X Print Center

If Auto-setup does not work and you are prompted to select the printer description file, select the appropriate Fiery EX3535 file in your hard disk drive: System : Library: Printers:PPDs: Contents: Resources: language folder (for example, en.lproj) folder, "Xerox EX3535 PS".

## Installing screen fonts

If you experience problems installing the PostScript screen fonts from the User Software CD to the hard disk drive: System: Library: Fonts folder, try the following:

- 1. Quit all applications and close all windows.
- 2. Create a new folder and name it "Uninstalled Fonts."
- 3. This folder must be located outside of the System Folder.
- 4. Move fonts you are not using from the hard disk drive:System Folder:Library:Fonts folder to the Uninstalled Fonts folder.
- 5. Install the fonts from the User Software CD to a folder called CD fonts. Copy the fonts to the hard drive:System Folder:Library:Fonts folder.
- 6. Create aliases to the hard disk drive:System Folder:Library:Fonts folder and the Uninstalled Fonts folder.
- 7. Place both aliases on your desktop.
- 8. When necessary, use the aliases to open both folders and move fonts between them.

If you have any applications running, you must quit and restart them in order to view and use the newly installed fonts.

Alternatively, you can try combining fonts from multiple suitcases into a single suitcase.

OTHRAM B

# Index

# A

Adobe Acrobat for DocBuilder Pro 1-48 installation 1-48 Adobe PageMaker for Windows, *see* PageMaker for Windows Adobe PostScript 3 fonts xii Adobe PostScript printer driver, *see* PostScript printer driver Advanced Controller Interface xii AppleTalk connecting to Mac OS 2-2, 2-5

## С

cable, color server xii Calibrat folder, for Windows users 1-68 Calibration folder, for Macintosh users 2-25 Chooser selecting the server in 2-2, 2-5 setting up server in Mac OS 9 4-2 Clrfiles folder 1-67 CMYK Color Reference.ps 2-25 Cmyk\_ref.ps 1-67 Color Files folder 2-25 Color Files folder, for Macintosh users 2-25 color management files xii, xv color reference files xvi, 2-25 for Macintosh users 2-25 for Windows users 1-67 color server, specifications xii ColorSync and ICC color management files xv ColorSync Profiles 2-11 ColorWise color management files xii ColorWise Pro Tools 1-46 configuring the connection to the Fiery (Mac OS) 2-13 (Windows) 1-50 installing for Mac OS 2-11 installing for Windows 1-46

Command WorkStation xi configuring the connection 1-60 installing for Windows 1-46 Command WorkStation LE configuring the connection for Mac OSX 2-18 Configuration page 1-10, 1-27, 1-42, 1-51 connecting Windows 2000/XP with TCP/IP 1-35 Windows NT 4.0 with TCP/IP 1-21 connection on Windows, configuring 1-51 to 1-53 Custom21.ps (Mac OS) 2-25 Custom21.ps (Windows) 1-68 Custom34.ps (Mac OS) 2-25 Custom34.ps (Windows) 1-68

## D

device name 1-53, 2-14, 2-17 Windows NT 4.0 with TCP/IP 1-22 Windows NT 4.0 with TCP/IP 1-22 DNS name 1-22, 1-51, 2-17 DocBuilder Pro xiii Domain Name Server, *see* DNS downloading printer drivers 3-2

## Ε

EFI Fiery Mail Port, installing 1-46, 1-54 Efirgb.icc monitor settings file for Mac OS 2-26 Efirgb.icc monitor settings file for Windows 1-69 EPS files xiv Ethernet 1000BaseTX cable xii Ethernet 100BaseTX cable xii Ethernet, SNAP frame type xii

#### F

Fast Ethernet 100BaseTX cable xii

Fast Ethernet 10BaseT cable xii Fierv Downloader 1-46 configuring the connection for Mac OS X 2-18 EPS files xiv installing for Mac OS 2-11 installing for Windows 1-46 overview xiv PDF files xiv Fiery Graphic Arts Package installing 1-46 Fiery Job Monitor 1-46 Fiery Printer Delete Utility 1-50 installing on Windows 1-46 Fiery Remote Scan 1-46 Fiery Scan 1-46 installer for Mac OS 2-11 Fiery Spooler xiv, 1-46 configuring the connection on Mac OS 2-16 to 2-17 modifying the configuration (Mac OS) 2-18 overview xiv Fiery TWAIN module (Mac OS) 2-11 Fiery utilities configuring the connection on Windows 1-51 to 1-53 installing for Mac OS 2-11 installing for Windows 1-46 problems on Windows 4-2 Fiery VDP Resource Manager configuring connection on Windows 1-63 configuring the connection on Mac OS 2-21 installing on Mac OS 2-11 installing on Windows 1-46 Fiery WebTools Installer xvi, 3-2 to 3-3 setting up 3-1

Status xvi WebDownloader xvi WebLink xvi WebScan xvii WebSetup xvii Fiery WebTools Installer downloading printer drivers 3-2 fonts Adobe PostScript 3 xii installer for Mac OS 2-24 installing 2-24, 4-2 installing on Mac OS X 4-3 Multiple Master xii printer fonts 2-24 screen fonts 2-24 substitution in PDF files xii TrueType xii Fonts folder 4-2, 4-3 Frame Type option 1-8

#### G

Gigabit Ethernet 1000BaseTX cable xii

# Ι

ICC and ColorSync color management files xv ICC copier device profile 2-28 loading in Photoshop 5.x (Mac OS) 2-28 ICC device profile loading in Photoshop 6.x/7.x (Mac OS) 2-28 Icc folder (Windows) 1-67 ICC monitor settings profile, specifying in Photoshop (Mac OS) 2-27 ICC profiles folder, for Macintosh users 2-25 ICM monitor settings profile, loading in Photoshop 5.0 (Windows) 1-69 Installable Options specifying, from Mac OS 9 printer driver 2-4

specifying, from Windows 2000/XP printer driver 1-32 specifying, from Windows 9x/Me printer driver 1-5, 1-19 Installer WebTool, see Fiery WebTools installers Mac OS 2-11 Windows 1-46 installing Adobe Acrobat 1-48 Adobe PostScript printer, Windows 2000/XP 1-29 to 1-31 Adobe PostScript printer, Windows 9x/ Me 1-2 Adobe PostScript printer, Windows NT 4.0 1-14 to 1-18 Command WorkStation 1-46 Fiery Scan Plug-in (Mac OS) 2-11 Mac OS software 2-11 PCL printer driver, Windows 9x/Me 1-1 to 1-4 PostScript printer driver for Mac OS 2-2 screen and printer fonts 2-24 software for Mac OS 2-11 software for Windows 1-46 TWAIN module (Mac OS) 2-11 internal name, for Windows NT 4.0 with TCP/IP 1-22 IP address 1-53 IPP printing setup on Windows 2000/XP 1-44 to 1-45 on Windows 9x/Me 1-12 to 1-13 IPX printing for Windows 2000/XP 1-40 to 1 - 41printing for Windows NT 4.0 1-25 Windows 2000/XP 1-39 Windows NT 4.0 1-23 IPX/SPX Windows 2000/XP 1-39 Windows NT 1-23

#### J

Java 1-47, 3-1 Job Monitor configuring the connection on Windows 1-66

## М

Mac OS 9 setting up server in 4-2 Mac OS v10.2 printer setup 2-4 Mac OS X setting up server in 4-3 Mac OS9 printer setup 2-2 Mac OS fonts 2-24 Installer WebTool 2-1 installing color files 2-25 installing Fiery utilities 2-1, 2-11 installing software 2-11 troubleshooting 4-2 uninstalling software 2-12 monitor settings file, Mac OS 2-27

# Ν

NetWare client setup Windows 2000/XP 1-39 Windows 9x/Me 1-9, 1-23 Windows 2000/XP 1-39 Windows NT 1-23

## 0

Oemsetup.inf file 1-2, 1-16, 1-30

#### Ρ

PageMaker for Windows 1-72 PANTONE Book.ps 2-25 PANTONE.ps 1-67 PCL printer driver Windows 9x/Me 1-1 to 1-4 PDF files xiv Photoshop 5.x loading the copier device profile (Mac OS) 2-28 loading the ICC copier device profile (Windows) 1-70 loading the ICC monitor settings file (Mac OS) 2-27 loading the ICM DC device profile (Windows) 1-70 loading the RGB working space profile (Windows) 1-69 Photoshop 6.x/7.x loading the ICC copier device profile (Windows) 1-71 loading the ICC monitor settings file (Windows) 1-71 loading the monitor settings and the ICC device profile (Mac OS)\2-28 loading the monitor settings and the ICC device settings profile (Mac OS) 2-28 PostScript printing from Mac Ø\$ 2-1 to 2-24 printing from Windows 1-1 printing from Windows 2000/XP 1-28 screen fonts/xiv PostScript Printer Description file, see PPD PostScript printer driver for Mac OS 2-2 installing using WebTools 3-2 to 3-3 Windows 2000/XP 1-29 to 1-31 Windows 9x/Me PostScript printer driver 1-2 Windows NT 4.0 1-14 to 1-18 PostScript printing Windows 9x/Me 1-1 PowerPoint, RGB color reference file 2-25 PPD copying files for Windows applications 1-72 overview xiii selecting the PPD in the Chooser 4-2

selecting the PPD in the Print Center 4-3 Windows 9x/Me 1-3 Windows 2000/XP 1-31 Windows NT 4.0 1-16 Print Center setting up server in Mac OS X 4-3 Printer Driver, installable options Windows 2000/XP 1-32 Windows 98/Me 1-5, 1-19 Windows 9x/Me 1-5, 1-19 printer drivers deleting 1-50 downloading installers 3-2 printer drivers, see PostScript printer drivers Printer Info Options specifying, from Mac OSX printer driver 2-10 printer setup Mac OS v10.2 2-4 Mac OS9 2-2 printing Windows 2000/XP 1-35 Windows NT 4.0 1-21 see also PostScript printing Prntdrve.exe file 3-3

# R

RGB page 01 2-25 RGB page 02 2-25 Rgb\_01.doc 1-67 Rgb\_02.ppt 1-67

# S

screen fonts 2-24, 4-2 installing on Mac OS X 4-3 SMB printing setup on Windows 2000/XP 1-42 to 1-43 on Windows 9x/Me 1-10 to 1-12 on Windows NT 4.0 1-26 to 1-28 specifications, color server xii Spooler, *see* Fiery Spooler Stand21.ps (Mac OS) 2-25 Stand21.ps (Windows) 1-68 Stand34.ps (Mac OS) 2-25 Stand34.ps (Windows) 1-68

# Т

thinnet cable xii troubleshooting Mac OS computers 4-2 Windows computers 4-1

## U

Uninstalled Fonts folder 4-2, 4-3 uninstalling Mac OS software 2-12 unshielded twisted pair (UTP) cable xii User Software CD contents (Mac OS) 2-1 contents (Windows) 1-46 installing from, for Mac OS 2-2, 2-25 troubleshooting fonts 4-2 troubleshooting fonts on Mac OS X 4-3

## W

WebDownloader WebTool, see Fiery WebTools WebScan xvii WebSetup WebTool, see Fiery WebTools Windows copying color files 1-67 installing Fiery utilities 1-46 troubleshooting 4-1 Windows 9x/Me PCL printer driver 1-1 to 1-4 setting up PostScript printing 1-1 SMB printing 1-10 to 1-12 troubleshooting 4-1 Windows 2000/XP IPX 1-40 to 1-41 IPX/SPX 1-39 PostScript printer driver 1-29 to 1-31 printing requirements 1-35 setting up PostScript printing 1-28 troubleshooting 4-1 Windows NT 4.0 IPX 1-25 IPX/SPX 1-23 PostScript printer driver 1-14 to 1-18 printing requirements 1-21 troubleshooting 4-1 WINS Name Server 1-10, 1-27, 1-42 Word, RGB color reference file 2-25 OTHRAM B